# User manual

Manuel d'utilisation Gebruikershandleiding Användar-handbok

### PhotoFrame™

| Benutzerhandbuch | Manuale per l'utent

### | Manual del usuario | Manual do usuário

9FF2

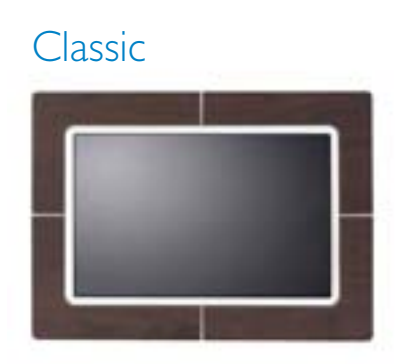

9FF2CWO

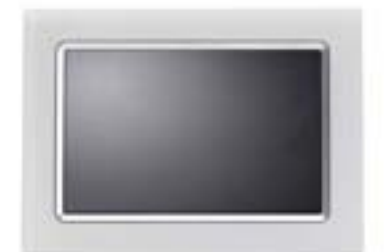

9FF2CMI

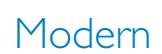

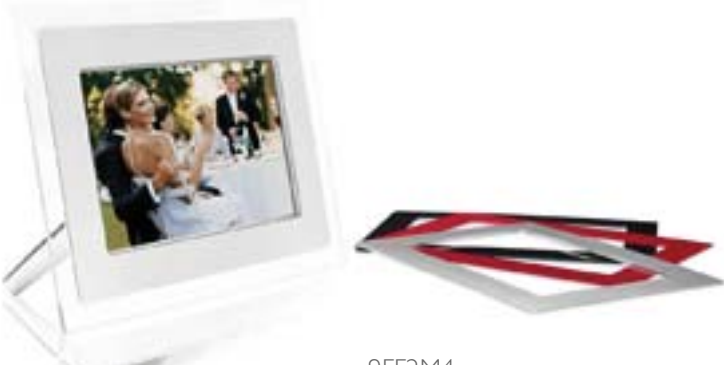

9FF2M4

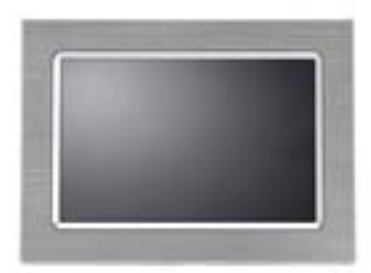

9FF2CME

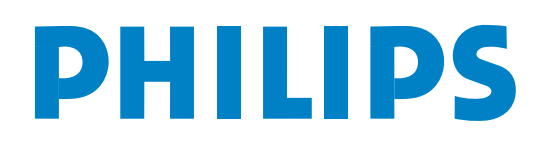

## Innhold

| —1—                                                                                                    |
|----------------------------------------------------------------------------------------------------|
| I. Komme i gang 3 -                                                                                                    |
| I.I Innholdet i pakken 3 -                                                                                                    |
| I.2 Oppsett 4 -                                                                                                    |
| I.2.I Koble til strømmen 4 -                                                                                                    |
| 1.2.2 Plassering av kontrollknappene 5 -                                                                                                    |
| I.2.3 Slå på PhotoFrame™ 6 -                                                                                                    |
| I.2.4 Velge språk 7 -                                                                                                    |
| 1.2.5 Stille inn klokkeslett, dato og klokke                                                                                                    |
| 8 -                                                                                                    |
| I.2.6 Spille av bilder fra minnekort 9 -                                                                                                    |
| I.2.7 Kopiere bilder fra PC 10 -                                                                                                    |
| —2— ·                                                                                                    |
| 2. Se på bilder 11 -                                                                                                    |
| 2.1 Modus for a bla gjennom 11 -                                                                                                    |
| 2.2 Modus for lysbildefremvisning 11 -                                                                                                    |
| -3-                                                                                                    |
| 3. Håndtere bilder og album 12 -                                                                                                    |
| 3.1 Tilgang til miniatyrbilder og navigering                                                                                                    |
| 12 -                                                                                                    |
| 3.2 Rask tilgang til miniatyrbilder 13 -                                                                                                    |
| 3.3 Velge bilder – ett og flere 13 -                                                                                                    |
| 3.4 Bildemeny 14 -                                                                                                    |
| 3.4.1 Kopiere bilder 14 -                                                                                                    |
| 3.4.2 Slette bilder 17 -                                                                                                    |
|                                                                                                    |
| 3.4.3 Rotere, zoome og beskjære 19 -                                                                                                    |
| 3.4.3 Rotere, zoome og beskjære 19 - 3.4.4 Flytte bilder 22 -                                                                                                    |
| 3.4.3 Rotere, zoome og beskjære 19 -         3.4.4 Flytte bilder 22 -         3.4.5 Bildeeffekter 24 -                                                                                                    |
| 3.4.3 Rotere, zoome og beskjære 19 -         3.4.4 Flytte bilder 22 -         3.4.5 Bildeeffekter 24 -         3.4.6 Rammer 26 -                                                                                                    |
| 3.4.3 Rotere, zoome og beskjære 19 -         3.4.4 Flytte bilder 22 -         3.4.5 Bildeeffekter 24 -         3.4.6 Rammer 26 -         3.5 Albummeny 28 -                                                                                                    |
| 3.4.3 Rotere, zoome og beskjære 19 -         3.4.4 Flytte bilder 22 -         3.4.5 Bildeeffekter 24 -         3.4.6 Rammer 26 -         3.5 Albummeny 28 -         3.5.1 Opprette nytt fotoalbum 28 -                                                                                                    |
| 3.4.3 Rotere, zoome og beskjære 19 -         3.4.4 Flytte bilder 22 -         3.4.5 Bildeeffekter 24 -         3.4.6 Rammer 26 -         3.5 Albummeny 28 -         3.5.1 Opprette nytt fotoalbum 28 -         3.5.2 Gi album nytt navn 29 -                                                                                                    |
| 3.4.3 Rotere, zoome og beskjære       19 -         3.4.4 Flytte bilder       22 -         3.4.5 Bildeeffekter       24 -         3.4.6 Rammer       26 -         3.5 Albummeny       28 -         3.5.1 Opprette nytt fotoalbum       28 -         3.5.2 Gi album nytt navn       29 -         3.5.3 Slette album       30 -                                                                                   |
| 3.4.3 Rotere, zoome og beskjære       19 -         3.4.4 Flytte bilder       22 -         3.4.5 Bildeeffekter       24 -         3.4.6 Rammer       26 -         3.5 Albummeny       28 -         3.5.1 Opprette nytt fotoalbum       28 -         3.5.2 Gi album nytt navn       29 -         3.5.3 Slette album       30 -        4                                                                          |
| 3.4.3 Rotere, zoome og beskjære       19 -         3.4.4 Flytte bilder       22 -         3.4.5 Bildeeffekter       24 -         3.4.6 Rammer       26 -         3.5 Albummeny       28 -         3.5.1 Opprette nytt fotoalbum       28 -         3.5.2 Gi album nytt navn       29 -         3.5.3 Slette album       30 -         -4       4. Opprette og håndtere                                          |
| 3.4.3 Rotere, zoome og beskjære       19 -         3.4.4 Flytte bilder       22 -         3.4.5 Bildeeffekter       24 -         3.4.6 Rammer       26 -         3.5 Albummeny       28 -         3.5.1 Opprette nytt fotoalbum       28 -         3.5.2 Gi album nytt navn       29 -         3.5.3 Slette album       30 -         -4       4. Opprette og håndtere         Iysbildefremvisninger       31 - |

#### Philips © 2006 2006.8 First Version V06.08.10

#### Innledning

Philips Digital PhotoFrame<sup>™</sup> kan plasseres enten loddrett eller vannrett, slik det passer for det aktuelle bildet. Det innebygde, oppladbare batteriet gir deg friheten til å sende rammen rundt og vise bildene uten strømledningen. Eller du kan plassere den på en bestemt sted i rommet og la bildene vises kontinuerlig mens rammen er koblet til strømnettet.

### I. Komme i gang

### I.I Innholdet i pakken

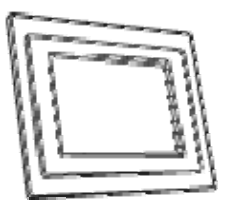

Digital PhotoFrame™

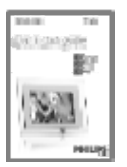

Hurtigstartveiledning

Hva mer trenger du?

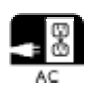

Strømuttak

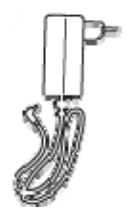

Strømadapter

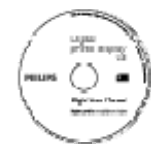

Brukerhåndbok og Auto Run-programvare på CD

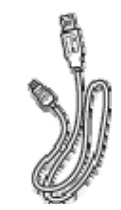

USB-kabel til PC (hannplugg av B-typen)

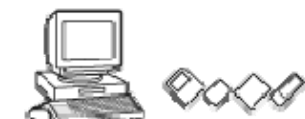

Digitale bilder på minnekort eller PC

### I.2 Oppsett

#### Ta de forskjellige delene ut av pakken

#### I.2.1 Koble til strømmen

Koble den medfølgende strømledningen fra PhotoFrame™ til et strømuttak. Det innebygde batteriet begynner å lades, og LED-lampen for batteriet blir blå og begynner å blinke. Dette tar ca. 3 timer.

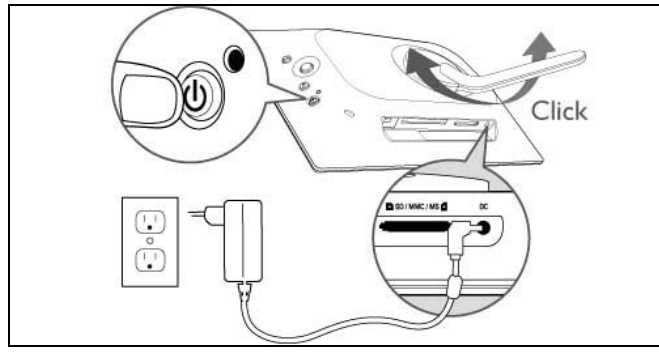

**Merk:** Av sikkerhetsgrunner og for å få størst mulig stabilitet anbefaler Philips at stativet justeres etter vinkelen som defineres av de to klikke-stillingene. Hvis du bruker andre stillinger, kan PhotoFrame ™ falle, og brukeren har alt ansvar.

#### 1.2.2 Plassering av kontrollknappene

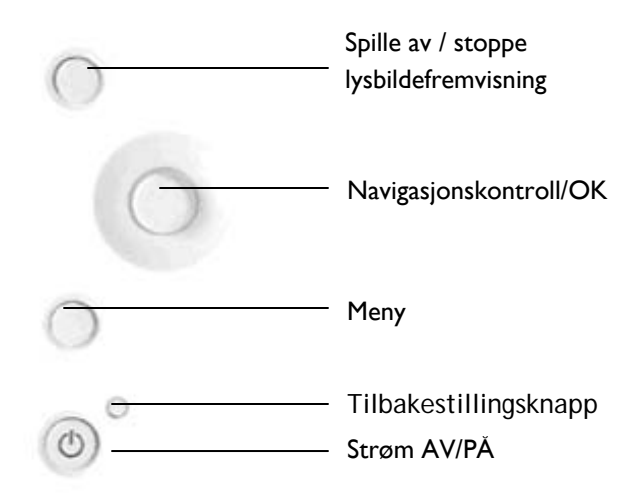

- Bruk PhotoFrame<sup>™</sup> ved å trykke på kontrollknappene på baksiden.
- Kontrollknappene og instruksjonene vises nederst på menyskjermen.

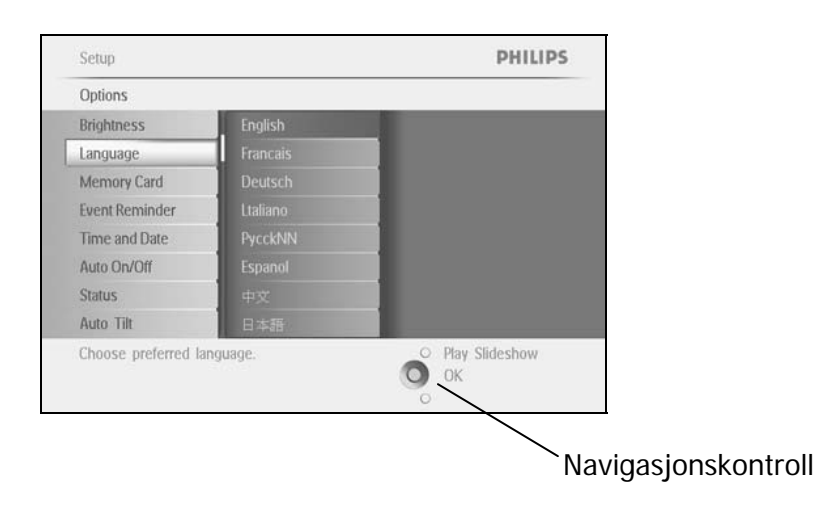

### I.2.3 Slå på PhotoFrame™

Trykk på AV/PÅ-knappen. LED-lampen for strøm blir blå, og en lysbildefremvisning spilles av.

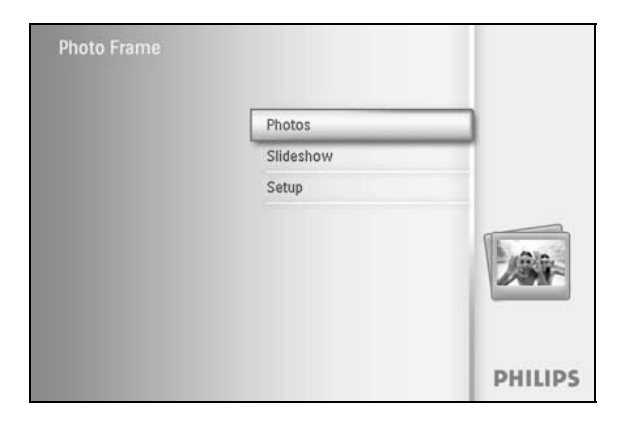

### I.2.4 Velge språk (standardspråket er engelsk)

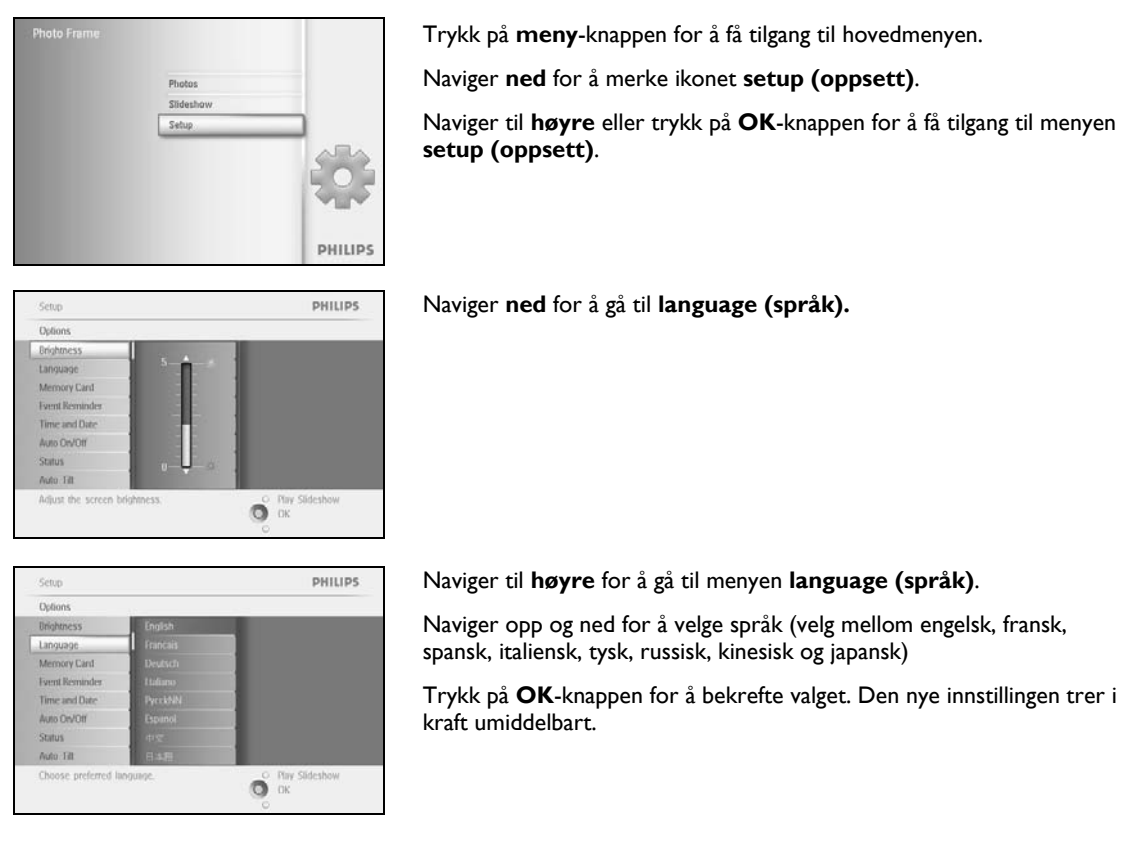

### 1.2.5 Stille inn klokkeslett, dato og klokke

PHILIPS

O Play Slideshow

Bruk denne funksjonen for å stille inn klokkeslett og dato på PhotoFrame™.

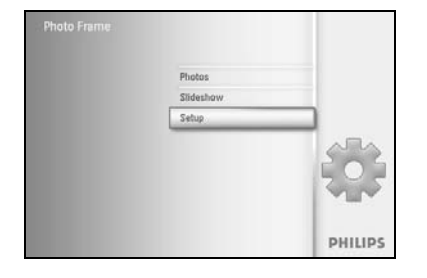

Options

Uniohtr

Trykk på **meny**-knappen for å få tilgang til hovedmenyen.

Naviger **ned** for å merke ikonet setup (oppsett).

Naviger til **høyre** eller trykk på **OK**-knappen for å få tilgang til menyen setup (oppsett).

Naviger **ned** til Clock (klokke).

Naviger til **høyre** for å få tilgang til Time Settings (innstillinger for klokkeslett).

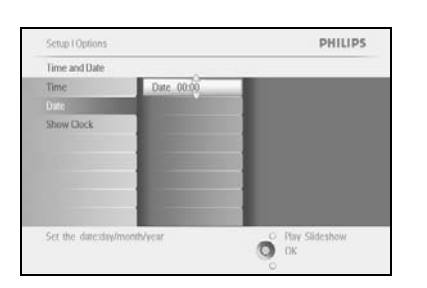

#### Time (klokkeslett):

Naviger opp og ned for å velge klokkeslett.

Naviger til **venstre** og **høyre** for å flytte deg mellom timer, minutter og AM/PM.

Trykk på **OK**-knappen for å bekrefte valget.

Date (dato):

Naviger opp og ned for å velge dato.

Naviger til **venstre** og **høyre** for å bevege deg mellom dager, måneder og år.

Trykk på **OK**-knappen for å bekrefte valget.

#### Show Clock (vis klokke):

Hvis du vil bruke PhotoFrame™ som en klokke

Naviger **opp** og **ned** for å velge Show clock (vis klokke)

Naviger til høyre og deretter **opp** og **ned** for å velge No Clock (ingen klokke), Full Screen (full skjerm), In Slideshow (i lysbildefremvisning) eller Both (begge)

Trykk på **OK**-knappen for å bekrefte valget.

Trykk på **Play Slideshow (start lysbildefremvisning)** for å gå ut av denne menyen og starte lysbildefremvisningen

**MERK:** Klokkeslett og dato må stilles inn før du kan stille inn funksjonene Event Reminder (påminnelse om hendelse) og Auto on/off (automatisk av/på).

Merk 2: Vise klokke

Du kan velge å vise en klokke på skjermen øverst i bildene i modus for lysbildefremvisning og modus for å bla gjennom.

1.2.6 Spille av bilder fra minnekort

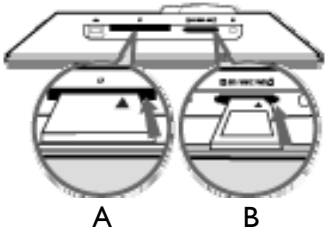

A. CF-kort B. SD-/MMC-/MS-/xD-kort

#### Sette inn et minnekort:

- Sett inn minnekortet i sporet i rammen.
- Et Compact Flash-kort må settes inn i det større sporet med den nedre delen først og med forsiden vendt NED.
- Et xD-, SD-, MMC- eller Memory Stick-kort må settes inn i det mindre sporet med den nedre delen først og med forsiden vendt OPP til det låses på plass. Etter noen sekunder vises bildene på minnekortet, og en lysbildefremvisning starter.

IKKE ta ut minnekortet rett etter at du har satt det inn i PhotoFrame™ eller mens PhotoFrame™ teller bildene. Vent til skjermen er klar

#### Ta ut minnekortet:

- Du tar ut Compact Flash-kortet ved å trekke det sakte ut.
- Du tar ut xD-, SD-, MMC- eller Memory Stick-kortet ved å dytte på kortet for å låse det opp og deretter trekke det ut.

**VIKTIG:** Philips PhotoFrame<sup>™</sup> støtter ikke memory stick Duo, PRO Duo og RS-MMC, selv ikke med en adapter.

**Merk:** Du finner instruksjoner om hvordan du kopierer bilder fra minnekortet til PhotoFrame <sup>™</sup> ved å lese avsnittet om kopiering av bilder.

- Tips: Øk minnet til PhotoFrame™ ved å sette inn et permanent minnekort. Kortet lar deg utføre de samme funksjonene som det interne minnet.
  - To minnekortsport kan brukes samtidig. Derfor kan det ene sporet være forbeholdt kortet som utvider minnet, og det andre sporet kan være for å lese av og kopiere bilder fra kameraets minnekort.

**Merk:** For å kunne slette bilder på minnekortet må denne funksjonen være aktivert på minnekortet. Du finner instruksjoner om hvordan du aktiverer denne funksjonen i avsnittet Oppsett – minnekort.

### I.2.7 Kopiere bilder fra PC

| Photo frame | <ul> <li>For Windows PC (2000 og XP):</li> <li>Når du vil kopiere bilder fra PCen til PhotoFrame™ må du installere Auto Run-programvaren Photo Frame manager på PCen</li> <li>Du finner instruksjoner om installasjon og andre opplysninger om programmet i brukerhåndboken på CD</li> </ul>                                                                                                    |
|-------------|----------------------------------------------------------------------------------------------------|
|             | <ul> <li>For Mac-system: (operativsystem X eller senere):</li> <li>Koble PhotoFrame™ til Mac via USB-kabelen. (den vil bli gjenkjent som en masselagringsenhet.)</li> <li>Velg bildene du vil overføre, og kopier dem rett under rotkatalogen til PhotoFrame™. (det er bare JPEG-format som støttes)</li> <li>Koble fra USB-kabelen</li> <li>Etter noen sekunder er alle bildene kopiert til standardalbumet i PhotoFrame™</li> <li>Merk: Ikke koble fra PhotoFrame™ når du kopierer eller overfører bilder mellom PC og PhotoFrame™</li> </ul> |

### 2. Se på bilder

- 2.1 Modus for å bla gjennom
  - Du må være i lysbildefremvisningsmodus og klikke én gang på spill av / stopp-knappen for å aktivere modusen for å bla gjennom.
  - Du blar gjennom bildene ved å navigere til **venstre** og **høyre**.
  - Du starter lysbildefremvisningen igjen ved å trykke på knappen for å **spille av** lysbildefremvisning stoppe.

#### 2.2 Modus for lysbildefremvisning

Du kommer inn i lysbildefremvisningsmodus når du slår på PhotoFrame<sup>™</sup>. **Naviger til venstre** og **høyre** for å gå raskt gjennom bildene.

**Merk I:** Hastigheten på lysbildefremvisningen kan justeres. Du kan lese om hvordan du gjør dette i avsnittet om lysbildefremvisningens hastighet.

**Merk 2:** Du finner instruksjoner om hvordan du oppretter og håndterer en lysbildefremvisning i avsnittet Opprette og håndtere lysbildefremvisninger

**Merk 3:** Du kan enkelt redigere bilder fra modusen for lysbildefremvisning ved å trykke på **OK**knappen. Les avsnittet om bildemenyen for å finne ut hvordan du går rett til modus for miniatyrbilder.

### 3. Håndtere bilder og album

#### 3.1 Tilgang til miniatyrbilder og navigering

PHILIPS

Du kan raskt se på mange bilder samtidig ved hjelp av funksjonen for miniatyrbilder.

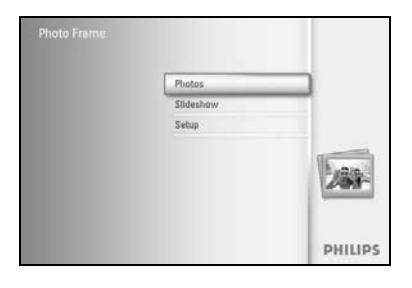

Trykk på **meny**-knappen for å få tilgang til hovedmenyen. Naviger til **høyre** eller trykk på **OK**-knappen for å få tilgang til menyen **Photo** (bilde).

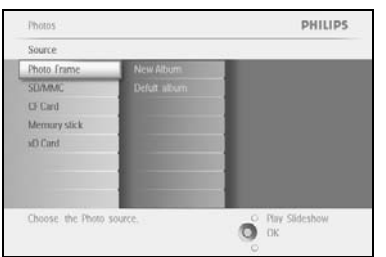

Photos | Sour

Default albe

Naviger **ned** for å velge bildekilden du vil bla i. Naviger til **høyre** for å gå til det ønskede albumet.

Naviger til **høyre** for å vise bildene i det valgte albumet.

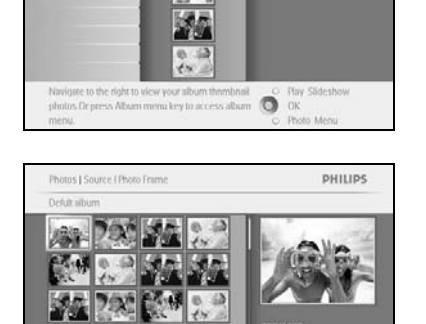

0

Naviger til **venstre** og til **høyre** for bevege deg mellom bildene.

**Merk:** Hvis du trykker venstre på det første bildet, kommer du tilbake til den forrige menyen.

Naviger opp og ned for å gå til de neste 16 bildene.

Trykk på **Play Slideshow (start lysbildefremvisning)** for å gå ut av denne menyen og starte lysbildefremvisningen

Eller naviger til **venstre** for å gå tilbake gjennom menyene.

#### 3.2 Rask tilgang til miniatyrbilder

Du kan få direkte tilgang til miniatyrbilder fra lysbildefremvisningen ved å trykke på **OK**-knappen. Miniatyrbildet med miniforhåndsvisning kommer opp, og det siste bildet som ble vist i lysbildefremvisningen da du trykket på **OK**-knappen, vises.

#### 3.3 Velge bilder – ett og flere

Ved å følge metoden nedenfor kan du velge enten ett bilde, flere bilder eller alle 16 bildene.

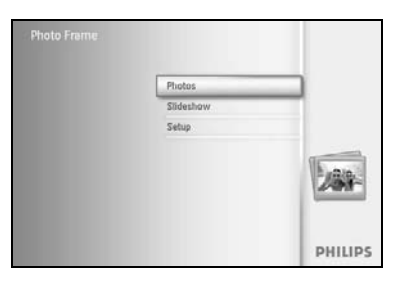

PHILIPS

PHILIPS

0

O Phy O DK

Trykk på meny-knappen for å få tilgang til hovedmenyen. Naviger til høyre eller trykk på OK-knappen for å få tilgang til menyen Photo (bilde)

Naviger ned for å velge mediet du vil bla i.

Naviger til høyre for å gå til det ønskede albumet.

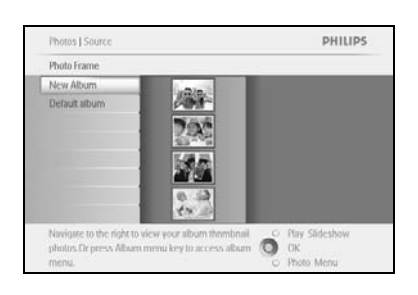

Naviger til høyre for å vise bildene i det valgte albumet.

Naviger til venstre, høyre, opp og ned for å bevege deg mellom bilder.

Merk: Hvis du navigerer til venstre på bilde I, kommer du til den forrige menyen.

Trykk på **OK** for å velge enkeltbilder. (Velg mer enn ett bilde ved å gå til et annet bilde og trykke på **OK** igjen. Når du vil fjerne valget av et bilde, trykker du på **OK** igjen på det valgte bildet.

Trykk på **OK** i **3** sekunder for å velge alle synlige miniatyrbilder.

Trykk på **meny**-knappen for å få tilgang til menyen Photo (bilde).

Trykk på Play Slideshow (start lysbildefremvisning) for å gå ut av denne menyen og starte lysbildefremvisningen Eller naviger til venstre for å gå tilbake gjennom menyene.

#### 3.4 Bildemeny

Denne menyen gir deg kontroll over alle aspekter ved håndtering av bildene. Kopier, slett og flytt bilder, og velg forskjellige effekter og rammer til bildene.

#### 3.4.1 Kopiere bilder

Du kan kopiere bilder som er lagret på minnekort eller PC til det interne minnet på PhotoFrame<sup>™</sup> eller til et minnekort i PhotoFrame<sup>™</sup>. PhotoFrame<sup>™</sup> lagrer deretter internt en størrelsestilpasset kopi av originalbildet. Denne størrelsestilpassede kopien blir værende i PhotoFrame<sup>™</sup> til du sletter den.

**Merk:** Alle bilder som behandles og kopieres av PhotoFrame <sup>™</sup> blir størrelsestilpasset for å vises best mulig på PhotoFrame <sup>™</sup> og for å spare lagringsplass.

Det interne minnet på PhotoFrame™ lagrer 110-150 størrelsestilpassede bilder. Se avsnittet Slette bilder for å finne ut hvordan du sletter bilder som er lagret i PhotoFrame™.

Du kan kopiere ett bilde eller flere bilder om gangen.

#### Kopiere bilder - ett bilde og flere bilder

Sett inn minnekortet i PhotoFrame<sup>™</sup> og følg instruksjonene nedenfor.

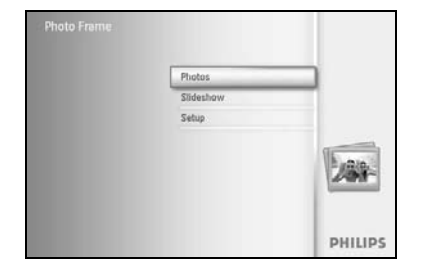

Trykk på **meny**-knappen for å få tilgang til hovedmenyen.

Velg bildeikonet og naviger til **høyre** eller trykk på **OK**-knappen for å få tilgang til menyen **Photo (bilde)**.

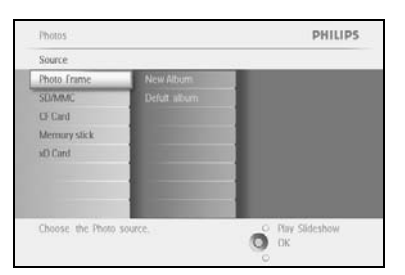

Naviger **ned** for å velge mediet du vil bla i. Naviger til **høyre** for å gå til det ønskede albumet.

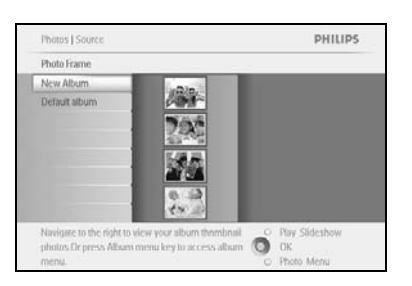

Naviger til **høyre** for å vise bildene i det valgte albumet.

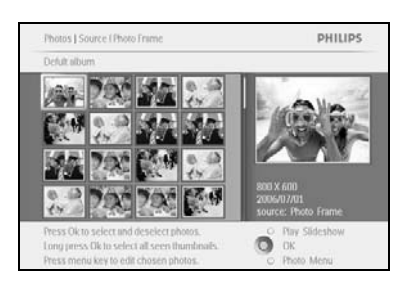

Naviger til venstre og til høyre for bevege deg mellom bildene.

**Merk:** Hvis du navigerer til **venstre** på bilde I, kommer du til den forrige menyen.

Naviger opp og ned for å gå til de neste 16 bildene.

Trykk på **OK** for å velge enkeltbilder.

Trykk på **OK** i **3** sekunder for å velge alle synlige miniatyrbilder.

Når alle de ønskede bildene er valgt, trykker du på **meny**-knappen.

Naviger til høyre for å gå til kilden du vil kopiere bildet til.

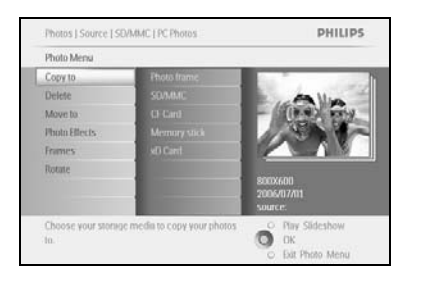

Photos J S Copy to

Copy to

GF Card

View Album stored in the Photo Fram

PHILIPS

Naviger **ned** for å velge mediet du vil kopiere til. Naviger til **høyre** for å velge hvilket album du vil kopiere til. Trykk på **OK**-knappen for å begynne å kopiere.

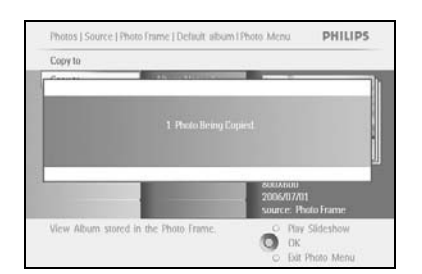

Ő

Kopieringsskjermen forsvinner når oppgaven er fullført, og en størrelsestilpasset kopi av bildet er lagret i det valgte albumet.

Du kan gå til andre bilder og gjenta denne prosessen til du har kopiert alle bildene du vil, til det valgte albumet.

Trykk på **Play Slideshow (start lysbildefremvisning)** for å gå ut av denne menyen og starte lysbildefremvisningen

Eller naviger til **venstre** for å gå tilbake gjennom menyene.

ADVARSEL: Ikke ta ut minnekortet før kopieringsskjermen forsvinner når oppgaven er fullført.

**Merk:** Når du leser fra et minnekort, f.eks. et SD-kort, kan to mapper (PC-mappe og kameramappe) vises i PhotoFrame <sup>™</sup>.

**PC Folder (PC-mappe):** er en samling av alle bilder som er kopiert fra en PC til minnekortet. (bare JPEG-format gjenkjennes)

Camera Folder (kamera-mappe): er en samling av alle bilder som kommer fra et kamera.

Hvis en det vises en advarsel om at det ikke er ledig plass til flere bilder, må du fjerne noen bilder som allerede er lagret, før du kan kopiere flere bilder.

#### **MERK:** Bare bilder i JPEG-format støttes. Underkataloger støttes ikke. Det kan være begrenset hvor mange bilder som aksepteres i denne katalogen, på grunn av et begrenset internt minne i PhotoFrame<sup>TM</sup>. Derfor anbefales det at bildene lagres på et minnekort og kopieres til PhotoFrame<sup>TM</sup> derfra.

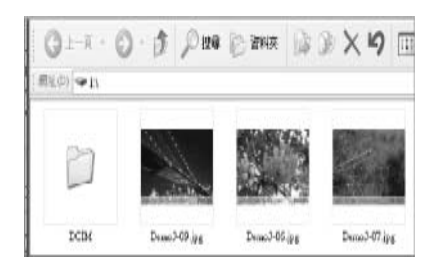

Koble fra USB-kabelen.

Med Windows 2000-systemer må maskinvaren fjernes før frakobling Etter noen sekunder blir alle bildene i rotkatalogen automatisk lagt til i PhotoFrame™, og rotkatalogen tømmes.

#### Kopiere fra PhotoFrame™ til PC

Kopier bildene på PhotoFrame<sup>™</sup> til PC på samme måte som du overfører innholdet på et digitalkamera til PC. Alle bildene lagres i underkataloger til \DCIM\på PhotoFrame<sup>™</sup>- stasjonen.

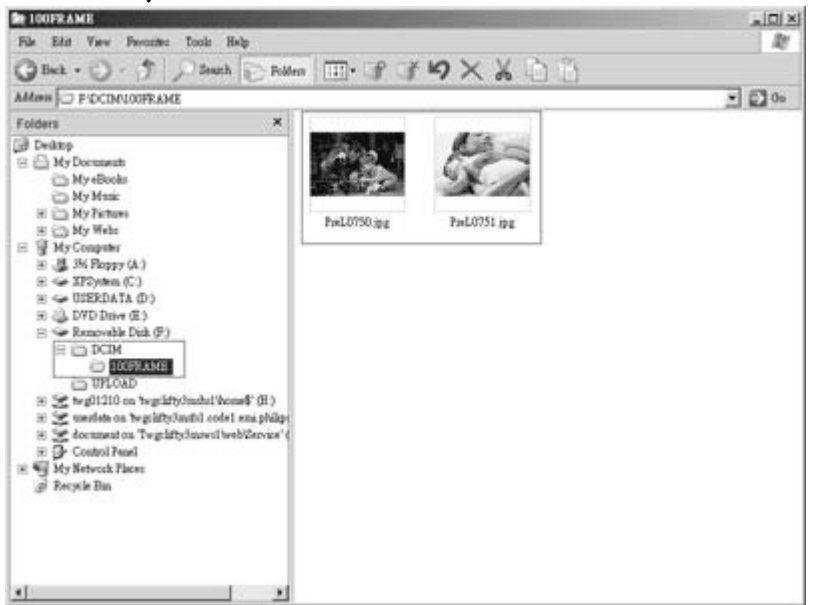

### 3.4.2 Slette bilder

Du kan slette bilder for å få mer ledig plass på PhotoFrame™ eller på et minnekort.

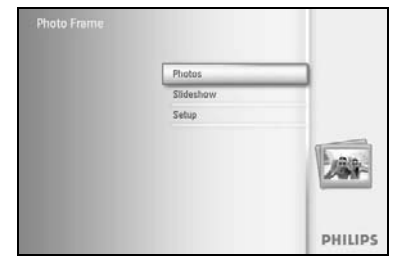

Trykk på **meny**-knappen for å få tilgang til hovedmenyen. Naviger til **høyre** eller trykk på **OK**-knappen for å få tilgang til menyen for lysbildefremvisning.

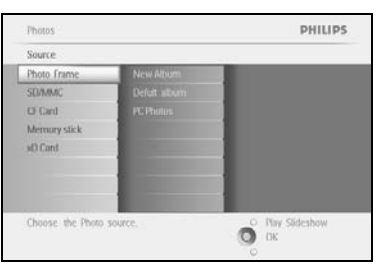

Naviger **ned** for å velge kilden du vil bla i. Naviger til **høyre** for å gå til det ønskede albumet.

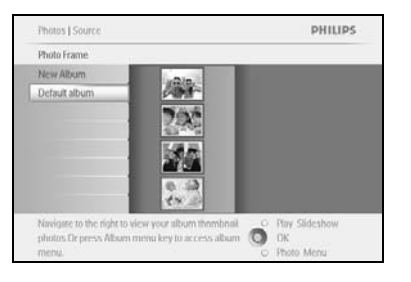

Naviger til høyre for å vise bildene i det valgte albumet.

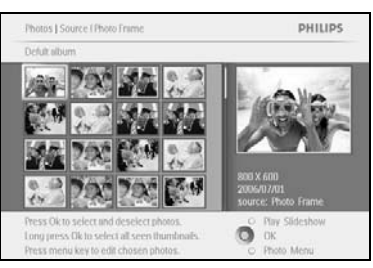

Trykk på **navigerings**knappene for å bevege deg mellom bildene. Trykk på **OK**-knappen for å velge enkeltbilder. Trykk på **OK**-knappen i **3** sekunder for å velge alle synlige miniatyrbilder.

Når alle de ønskede bildene er valgt, trykker du på **meny**-knappen.

Photos | Source | SDAMAC | PC Photos PHILIPS
Photo Mena
Copy to
Delete
Move to
Photo Refets.
Promes
Rotate and Crop
Delete the selected photo.
Delete the selected photo.
Delete the selected photo.
Delete the selected photo.
Photos States States St

Naviger **ned** for å velge **Yes (ja)** for å slette. Trykk på **OK** for å bekrefte.

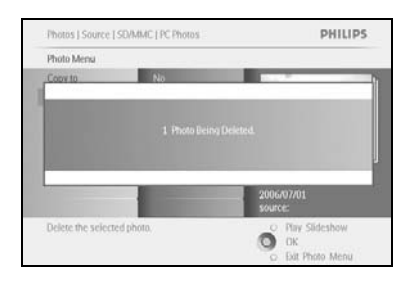

Når du sletter et bilde, viser PhotoFrame™ status og går tilbake til albumet når oppgaven er fullført.

Trykk på **Play Slideshow (start lysbildefremvisning)** for å gå ut av denne menyen og starte lysbildefremvisningen Eller naviger til **venstre** for å gå tilbake gjennom menyene.

Merk: Du kan slette ett eller flere bilder om gangen.

Merk: Du sletter bilder fra et minnekort ved å gå til menyen Setup (oppsett) > Memory Card (minnekort) > Album Creation (opprette album)> Delete (slett). Du kan utføre de samme funksjonene som det interne minnet.

**Merk:** For å kunne slette bilder på minnekortet må denne funksjonen være aktivert på minnekortet. Du finner instruksjoner om hvordan du aktiverer denne funksjonen i avsnittet Oppsett – minnekort.

#### 3.4.3 Rotere, zoome og beskjære

PhotoFrame<sup>™</sup> kan endre bildenes retning og bildenes innramming.

**Merk:** Beskjæringsfunksjonen gjelder bare for originalbilder som er lagret på et eksternt minnekort.

#### Rotere

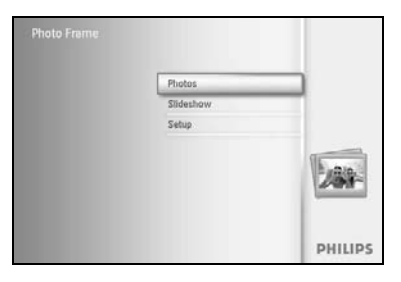

Trykk på **meny**-knappen for å få tilgang til hovedmenyen.

Naviger til **høyre** eller trykk på **OK**-knappen for å få tilgang til menyen for lysbildefremvisning.

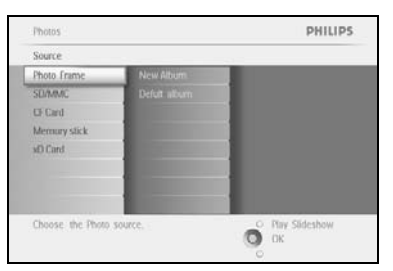

Naviger **ned** for å velge mediet du vil bla i. Naviger til **høyre** for å gå til det ønskede albumet.

Naviger til **høyre** for å vise bildene i det valgte albumet.

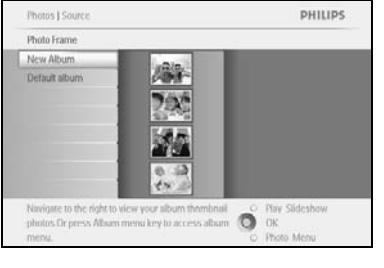

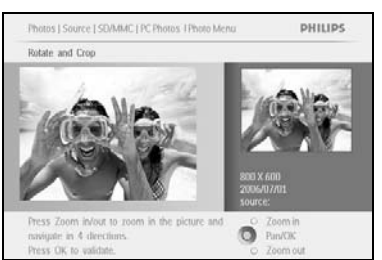

Bruk **navigerings**knappene for å velge bildet. Trykk på **meny**-knappen for å gå til menyen Photo (bilde). Naviger **ned** for å gå til **Rotate and Crop (roter og beskjær)**. Naviger til **høyre** for å gå til orientering.

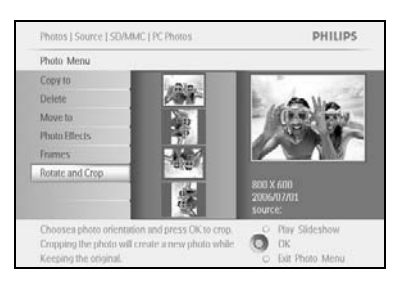

Naviger **ned** for å velge rotering.

Trykk på **OK** for å bekrefte rotering.

Du kommer deretter til vinduet for beskjæringsfunksjonen.

**Merk:** Hvis du ikke vil beskjære bildene, trykker du på knappen **play** slideshow (spill av lysbildefremvisning).

Trykk på **Play Slideshow (spill av lysbildefremvisning)** for å gå tilbake til hovedmenyen Eller naviger til **venstre** for å gå tilbake gjennom menyene.

#### Zoome og beskjære

**Merk:** For å beholde bildekvaliteten anbefaler vi at du zoomer og beskjærer før bildet lagres i et album. Denne funksjonen gjelder bare for originalbilder og ikke de som behandles av PhotoFrame <sup>TM</sup>.

**Merk:** Alle bilder som behandles og kopieres av PhotoFrame <sup>™</sup> blir størrelsestilpasset for å vises best mulig på PhotoFrame <sup>™</sup> og for å spare lagringsplass.

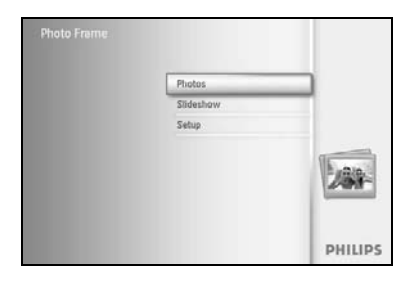

Trykk på **meny**-knappen for å få tilgang til **hoved**menyen.

Naviger til **høyre** eller trykk på **OK**-knappen for å få tilgang til menyen **Photo (bilde)**.

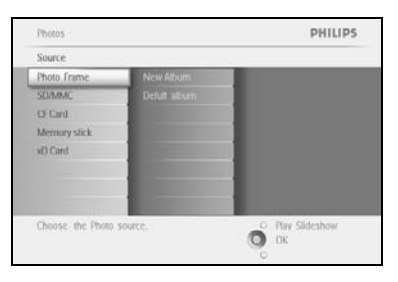

Naviger **ned** for å velge mediet du vil bla i. Naviger til **høyre** for å gå til det ønskede albumet.

Naviger til **høyre** for å vise bildene i det valgte albumet.

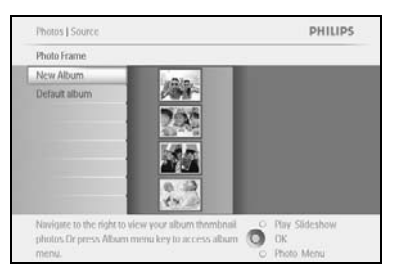

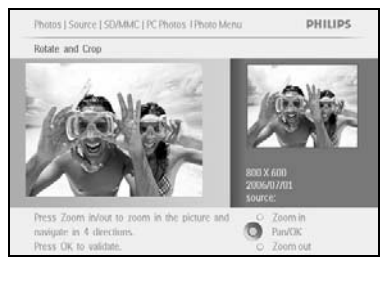

Bruk knappen **zoom +** for å redusere beskjæringsrammen. Bruk navigeringsknappen for å flytte rammen rundt bildet.

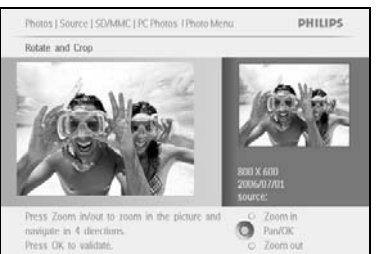

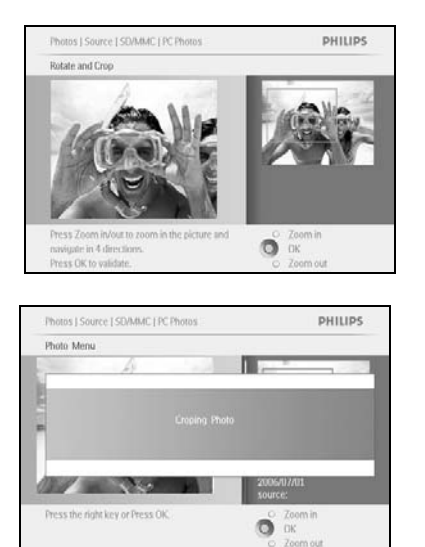

Trykk på **OK** for å bekrefte beskjæring.

Trykk på **Play Slideshow (start lysbildefremvisning)** for å gå ut av denne menyen og starte lysbildefremvisningen

### 3.4.4 Flytte bilder

Bilder kan bare flyttes mellom album som er opprettet av PhotoFrame™ i det interne minnet eller på et eksternt minnekort.

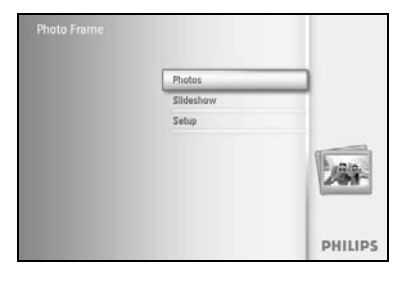

Trykk på **meny**-knappen for å få tilgang til hovedmenyen.

Naviger til **høyre** eller trykk på **OK**-knappen for å få tilgang til menyen **Photo (bilde)**.

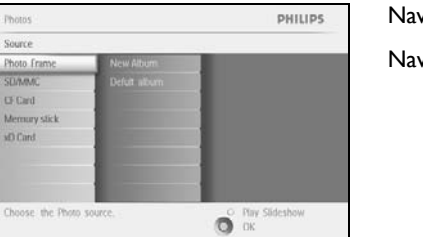

Naviger **ned** for å velge mediet du vil bla i. Naviger til **høyre** for å gå til det ønskede albumet.

Naviger til høyre for å vise bildene i det valgte albumet.

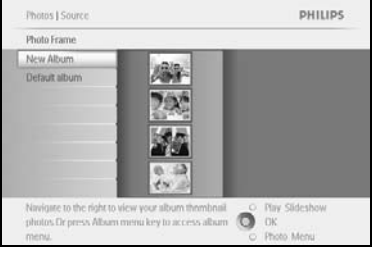

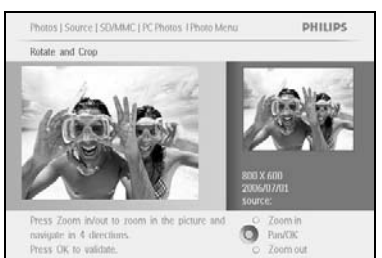

Trykk på **navigerings**knappene for å bevege deg mellom bildene.

Trykk på **OK**-knappen for å velge enkeltbilder.

Trykk på **OK**-knappen i **3** sekunder for å velge alle synlige miniatyrbilder. Når alle de ønskede bildene er valgt, trykker du på **meny**-knappen.

| Photo Menu      |              |                                        |
|-----------------|--------------|----------------------------------------|
| Copy to         | Photo frame  | A                                      |
| Delete          | S0/MMC       | Alla                                   |
| Move to         | C) Card      | - (0.4) 8354                           |
| Photo Effects   | Memory stick | 1.500                                  |
| Frames          | st) Card     |                                        |
| Rotate and Crop |              | 800X600<br>2006/07/01<br>source:SD/MMC |

Trykk på **meny**-knappen for å få tilgang til menyen *Photo* (bilde). Naviger **ned** til *Move to Album (flytt til album).* 

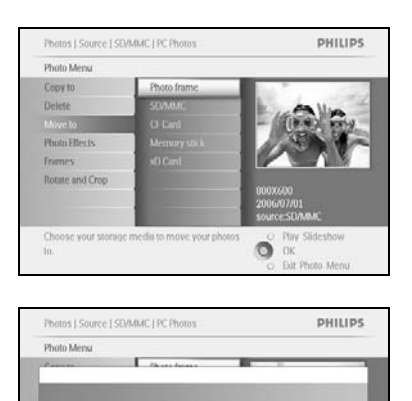

O DK

Choose your to. Naviger ned for a velge lagringskilde og deretter albumet og trykk påOK for a flytte

Trykk på **Play Slideshow (start lysbildefremvisning)** for å gå ut av denne menyen og starte lysbildefremvisningen

### 3.4.5 Bildeeffekter

Photo

Choose the Phot

Photo Me

Copy to

Added a No Eller

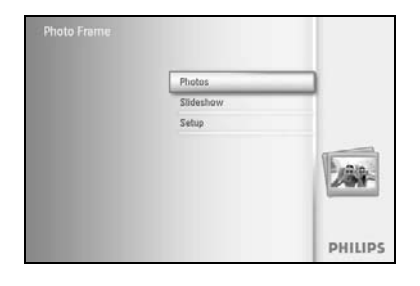

PHILIPS

O Play Sideshow

Trykk på **meny**-knappen for å få tilgang til hovedmenyen. Naviger til **høyre** eller trykk på **OK**-knappen for å få tilgang til menyen **Photo** (bilde).

Naviger **ned** for å velge mediet du vil bla i. Naviger til **høyre** for å gå til det ønskede albumet.

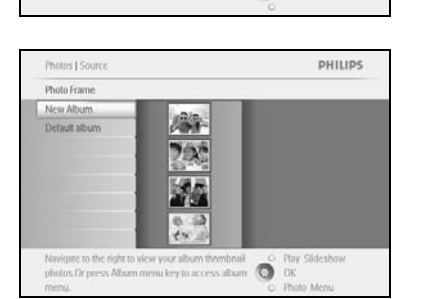

Naviger til **høyre** for å vise bildene i det valgte albumet.

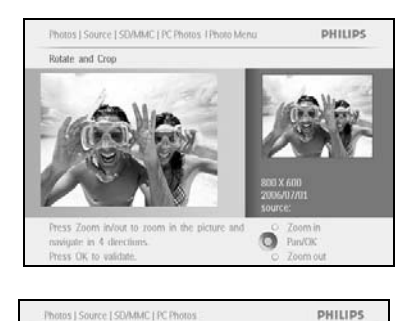

OK Dat Photo Menu Velg bildet som skal endres.

Trykk på meny-knappen for å få tilgang til menyen Photo (bilde).

Naviger **ned** for å gå til *Photo Effects (bildeeffekter). (velg mellom No Effect (ingen effekt), Black and White (svart-hvitt)* eller *Sepia.*)

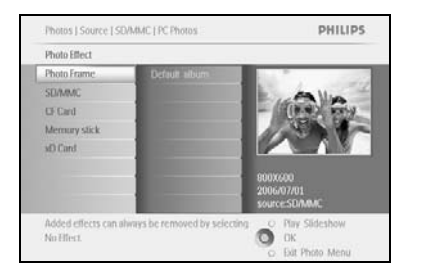

Trykk på **OK** for å bruke effekten.

Trykk på Play Slideshow (start lysbildefremvisning) for å gå ut av denne menyen og starte lysbildefremvisning

Merk: Effekter kan fjernes ved å velge no effect (ingen effekt).

### 3.4.6 Rammer

Photos Source

Choose the Photo sou

Photo Me Copy to

Choose your to.

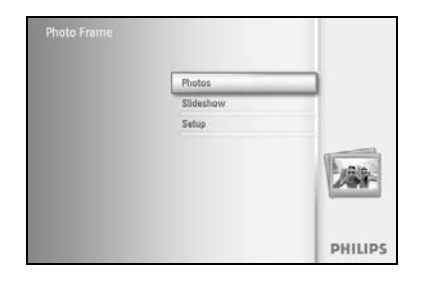

PHILIPS

O Play Slideshow

Trykk på **meny**-knappen for å få tilgang til hovedmenyen.

Naviger til **høyre** eller trykk på **OK**-knappen for å få tilgang til menyen Photo (bilde)

Naviger **ned** for å velge mediet du vil bla i. Naviger til **høyre** for å gå til det ønskede albumet.

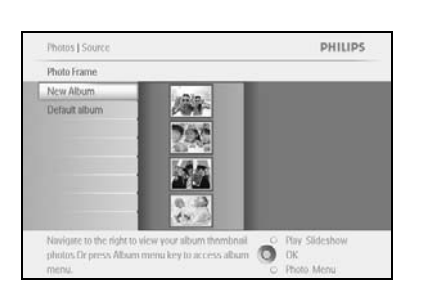

Naviger til **høyre** for å vise bildene i det valgte albumet.

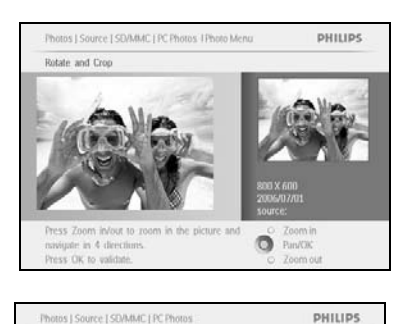

Ő

Trykk på **OK**-knappen for å velge bildet du vil gi ramme til.

Naviger **ned** for å velge rammen du vil ha.

Trykk på **OK** for å bruke rammen.

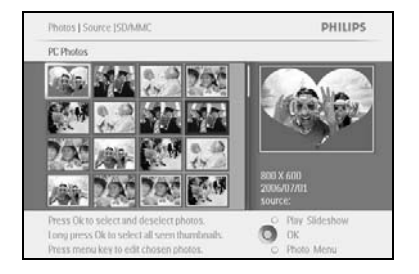

Trykk på **Play Slideshow (start lysbildefremvisning)** for å gå ut av denne menyen og starte lysbildefremvisningen

Merk: Rammer kan fjernes ved å velge no frame (ingen ramme).

#### 3.5 Albummeny

#### 3.5.1 Opprette nytt fotoalbum

For å organisere bildene kan du opprette fotoalbum på PhotoFrame™ eller minnekortet og velge hvilke album som skal brukes i lysbildefremvisninger. Det er en grense på 500 album.

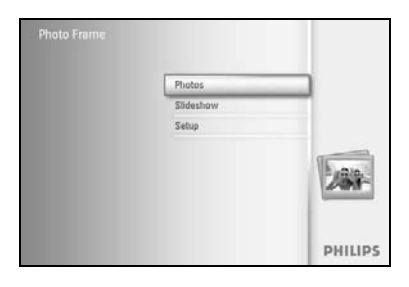

Trykk på **meny**-knappen for å få tilgang til hovedmenyen. Naviger til **høyre** eller trykk på **OK**-knappen for å få tilgang til menyen **Photo (bilde)**.

Photos PHILIPS Source Thoto frame New Atourn SUMMG Cander Perform Memory sick with Cand Choose: the Photo source. Choose: the Photo source. Physiolicithow Direction Photos

Naviger **ned** for å velge mediet du vil bla i. Naviger til **høyre** for å gå til det ønskede albumet. Trykk på **OK** for å gå til skjermtastaturet.

|   |    |   | Het | hđay, | 2006           |   |    |    |      |    |          |
|---|----|---|-----|-------|----------------|---|----|----|------|----|----------|
|   |    | 2 | 3   | 4     | 5              | 6 | 7. | 8  | 9    |    |          |
| 3 | ٤. | B | C   | D     | $(\mathbf{f})$ | Æ | G  | Ш  | de   | 1  | + +      |
| E | 6  | K | 1   | м     | 14             | 0 | p. | 0  |      |    | - Carrow |
| E | 5  | T | U   | V     | W              | X | ¥. | Z. |      |    | uner     |
| Г |    |   |     | 2.51  | NILI?          |   |    |    | - 21 | be | Cancel   |

Bruk **navigerings**knappene og **OK** for å skrive inn navnet på albumet som skal opprettes, maks. 24 tegn.

Merk **ENTER** og trykk på **OK**-knappen for å bekrefte navnet og gå tilbake til PhotoFrame™-menyen.

#### 3.5.2 Gi album nytt navn

Du kan når som helst gi album nytt navn ved å følge instruksjonene nedenfor.

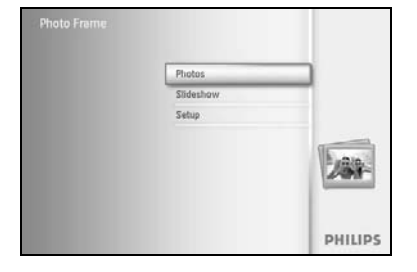

Trykk på **meny**-knappen for å få tilgang til hovedmenyen. Naviger til **høyre** eller trykk på **OK**-knappen for å få tilgang til menyen **Photo (bilde)**.

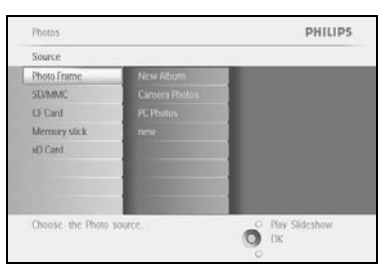

Naviger **ned** for å velge mediet du vil bla i. Naviger til **høyre** for å gå til det ønskede albumet.

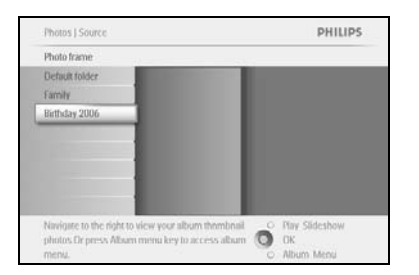

Trykk på **meny**-knappen for å få tilgang til **Album Menu** (albummeny).

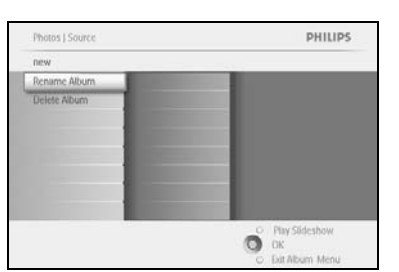

Naviger til høyre for å opprette et nytt album og gå til skjermtastaturet.

Bruk **navigerings**knappene og **OK** for å skrive inn navnet på albumet som skal opprettes, maks. 24 tegn.

Merk **ENTER** og trykk på **OK**-knappen for å bekrefte navnet og gå tilbake til PhotoFrame™-menyen.

### 3.5.3 Slette album

#### Når du skal slette et helt album

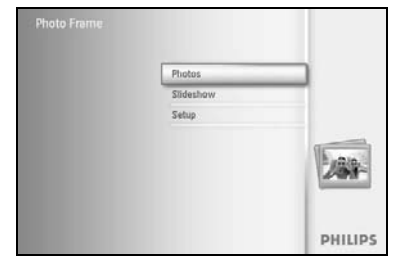

Trykk på **meny**-knappen for å få tilgang til hovedmenyen.

Naviger til **høyre** eller trykk på **OK**-knappen for å få tilgang til menyen Photo (bilde)

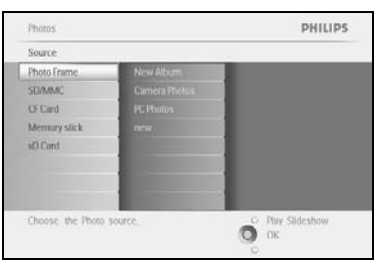

Naviger **ned** for å velge kilden du vil bla i. Naviger til **høyre** for å gå til det ønskede albumet.

Photos ) Source PHILIPS
Photo frame
Dicfului toker
Family
Beffinday 2006

Averagine to the right to view your album thembolin
photos CP press Album memu key to access album
Photos CP press Album memu key to access album
Photos CP press Album memu key to access album
Photos CP press Album memu key to access album
Photos CP press Album memu key to access album
Photos CP press Album memu key to access album
Photos CP press Album memu key to access album
Photos CP press Album memu key to access album
Photos CP press Album memu key to access album
Photos CP press Album memu key to access album
Photos CP press Album memu key to access album
Photos CP press Album memu key to access album
Photos CP press Album memu key to access album
Photos CP press Album memu key to access album
Photos CP press Album memu key to access album
Photos CP press Album memu key to access album
Photos CP press Album memu key to access album
Photos CP press Album memu key to access album
Photos CP press Album memu key to access album
Photos CP press Album memu key to access album
Photos CP press Album memu key to access album
Photos CP press Album memu key to access album
Photos CP press Album memu key to access album
Photos CP press Album memu key to access album
Photos CP press Album memu key to access album
Photos CP press Album memu key to access album
Photos CP press Album memu key to access album
Photos CP press Album memu key to access album
Photos CP press Album memu key to access album
Photos CP press Album memu key to access album
Photos CP press Album memu key to access album
Photos CP press Album memu key to access album
Photos CP press Album memu key to access album
Photos CP press Album memu key to access album
Photos CP press Album memu key to access album
Photos CP press Album memu key to access album
Photos CP press Album memu key to access album
Photos CP press Album memu key to access album
Photos CP press Album key to access album
Photos CP press Album key to access album
Photos CP press Album key to access album
Photos C

Trykk på **meny**-knappen for å få tilgang til **Album Menu** (albummeny).

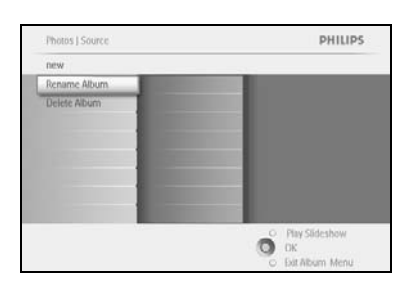

Naviger **ned** for å velge slett album. Naviger til **høyre** for å velge Yes/No (ja/nei) Trykk på **OK**-knappen for å bekrefte

### 4 **Opprette og håndtere lysbildefremvisninger**

Du kan tilpasse lysbildefremvisningene ved å velge hvilke album som skal tas med i lysbildefremvisningen, velge hastighet på lysbildefremvisningen, noe som bestemmer hvor lenge et bilde vises på skjermen, velge overgangseffekt, dvs. hvordan det neste bilde erstatter det nåværende bildet på skjermen, og om visningen skal skje i rekkefølge eller tilfeldig.

### 4.1 Lysbildefremvisning

#### 4.1.1 Opprette ny lysbildefremvisning

Følg instruksjonene nedenfor for å spille av alle bildene i PhotoFrame™.

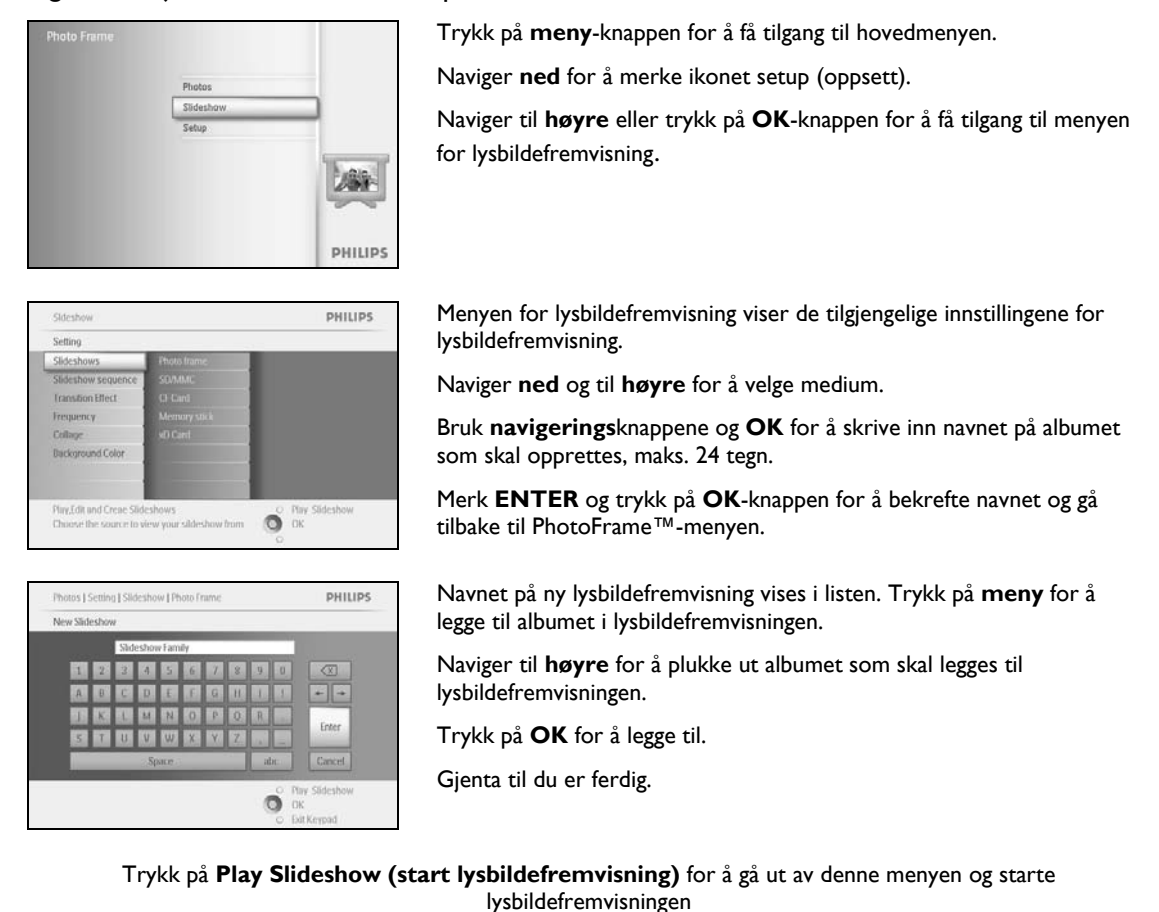

### 4.1.2 Spille av alle album eller valgt lysbildefremvisning

Følg instruksjonene nedenfor for å spille av alle album i PhotoFrame™.

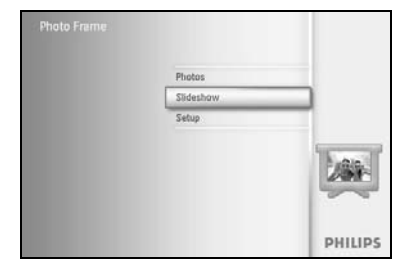

Trykk på **meny**-knappen for å få tilgang til hovedmenyen.

Naviger **ned** for a merke ikonet setup (oppsett).

Naviger til **høyre** eller trykk på **OK**-knappen for å få tilgang til menyen for lysbildefremvisning.

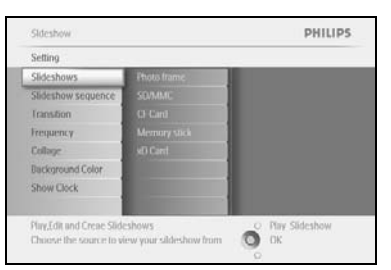

Slideshow | Setting

Album She

PHILIPS

O DK

Menyen for lysbildefremvisning viser de tilgjengelige innstillingene for lysbildefremvisning.

Naviger til **høyre** og til albumlisten.

Naviger **opp** og **ned** for å velge alle album eller individuelle album.

Trykk på **slideshow (lysbildefremvisning)** for å starte lysbildefremvisningen.

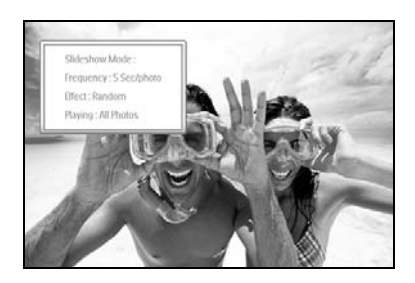

e bideshows e to view your sildeshow from

### 4.1.3 Legge til album i lysbildefremvisning

PHILIPS

Bruk denne funksjonen for å legge til album du har opprettet tidligere, i lysbildefremvisningen.

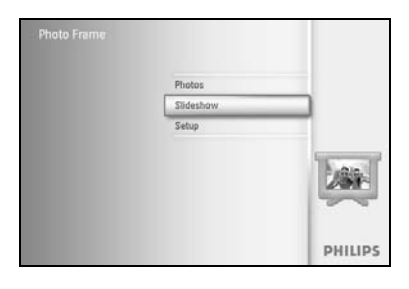

Trykk på **meny**-knappen for å få tilgang til hovedmenyen. Naviger **ned** for å merke ikonet Slideshow (lysbildefremvisning). Naviger til **høyre** eller trykk på **OK**-knappen for å få tilgang til menyen for lysbildefremvisning.

Naviger til **høyre** for å få tilgang til kilden til lysbildefremvisningen.

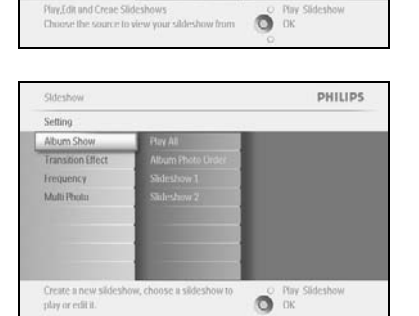

Naviger til høyre for å gå til listen for lysbildefremvisning.

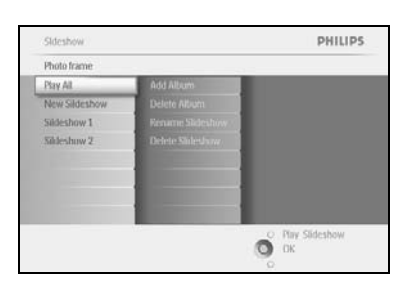

Naviger **ned** for å gå til lysbildefremvisningen som albumet skal legges til. Trykk på **meny**-knappen.

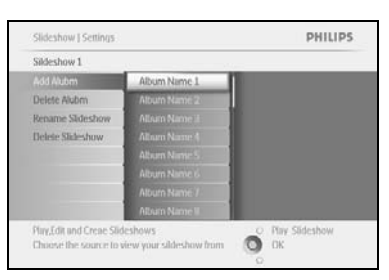

Naviger til **høyre** for å plukke ut albumet som skal legges til, og trykk på **OK** for å legge til.

| Sildeshow 1 |              |
|-------------|--------------|
| Add Mubm    | Album Name 1 |
|             |              |
|             | -            |

### 4.1.4 Fjerne album fra lysbildefremvisning

PHILIPS

Denne funksjonen fjerner albumet fra lysbildefremvisningen. Den sletter ikke albumet. Hvis du vil vite hvordan du sletter albumet permanent, kan du gå til avsnittet Slette album.

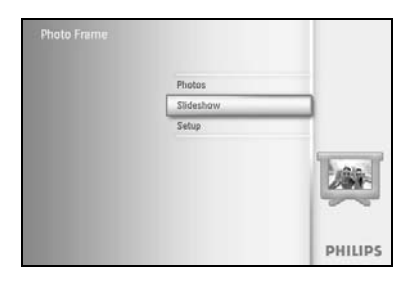

Trykk på **meny**-knappen for å få tilgang til hovedmenyen.

Naviger **ned** for a merke ikonet Slideshow (lysbildefremvisning).

Naviger til høyre eller trykk på OK-knappen for å få tilgang til menyen for lysbildefremvisning.

Naviger til høyre for å få tilgang til lagringsmenyen.

Naviger **ned** for å gå til lysbildefremvisningen.

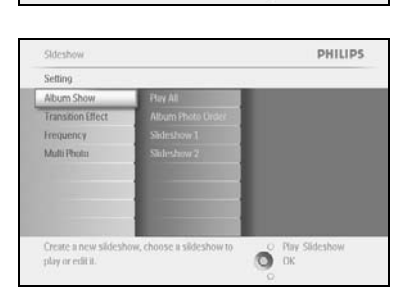

О ок

Naviger til høyre for å få tilgang til listen for lysbildefremvisning.

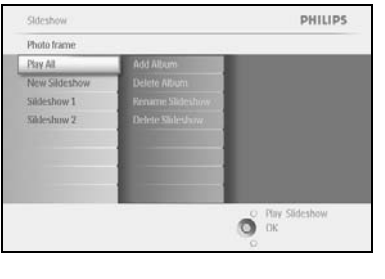

sildeshow 1

Play,Edit and Creae Slideshows Choose the source to view your sildesh

|                                    | Add Album          |                  |        |
|------------------------------------|--------------------|------------------|--------|
| leshow.                            | Delete Album       |                  |        |
| w1                                 | Fename Slideshow / |                  |        |
| w 2                                | Delete Shledvar    |                  |        |
|                                    |                    |                  |        |
|                                    |                    |                  |        |
|                                    | 1                  |                  |        |
|                                    | 1                  |                  |        |
|                                    |                    | O Play Slideshow |        |
|                                    |                    | О ок             |        |
|                                    |                    | 0                |        |
|                                    |                    |                  |        |
|                                    |                    |                  | _      |
| w I Settinus                       |                    | PHILIPS          | Navige |
| ALC DESCRIPTION FOR DESCRIPTION OF |                    |                  |        |

O Play Slideshow

Naviger til høyre og ned for å gå til Remove Album (fjern album). Naviger **ned** for a velge hvilket album som skal fjernes. Og trykk på **OK** for å fjerne albumet

### 4.1.5 Gi lysbildefremvisning nytt navn

PHILIPS

Du kan når som helst gi lysbildefremvisningen nytt navn ved å følge instruksjonene nedenfor.

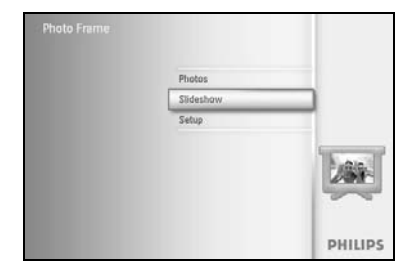

Sideshow Setting

Collage

Trykk på **meny**-knappen for å få tilgang til hovedmenyen. Naviger **ned** for å merke ikonet Slideshow (lysbildefremvisning).

Naviger til **høyre** eller trykk på **OK**-knappen for å få tilgang til menyen for lysbildefremvisning.

Naviger til **høyre** for å få tilgang til kildelisten.

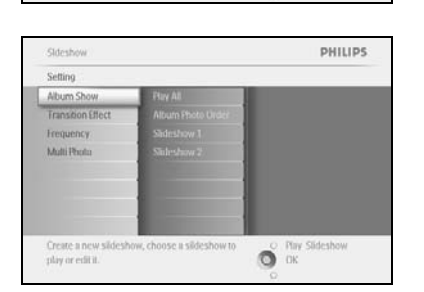

O DK

Naviger til høyre for å få tilgang til listen for lysbildefremvisning.

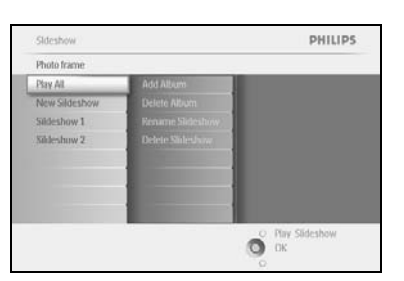

Naviger **ned** for å gå til den lysbildefremvisningen du vil velge, og trykk på **meny**-knappen.

Naviger **ned** for å få tilgang til Rename Slideshow (gi lysbildefremvisning nytt navn), og trykk på **OK** for å gå til skjermtastaturet.

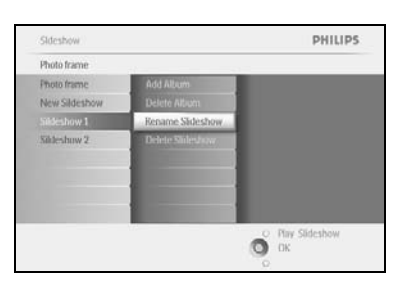

|   |   | Shid | lesho | e Fam | ilay |    | _  |    | _  |        |
|---|---|------|-------|-------|------|----|----|----|----|--------|
| 1 | 2 | 3    | 4     | 5     | 6    | 7  | 8  | 9  |    |        |
| A | 8 | C    | D.    | Æ.    | Æ    | G  | H. | 1. | 1  |        |
| 4 | K | 1    | м     | N     | 0    | p  | 0  | R. |    | (and   |
| 5 | T | U    | V     | w     | X    | Y. | Z  |    |    | Unier  |
|   |   |      | 2.5(  | NILI? |      | _  |    | A  | bc | Cancel |

Bruk **navigerings**knappene og **OK** for å skrive inn navnet på albumet som skal opprettes, maks. 24 tegn.

Merk **ENTER** og trykk på **OK**-knappen for å bekrefte navnet og gå tilbake til PhotoFrame $^{TM}$ -menyen.

### 4.1.6 Slette lysbildefremvisning

Når du sletter lysbildefremvisningen, fjernes IKKE bildene fra PhotoFrame™. Det fjerner bare navnet på lysbildefremvisningen og den tilhørende listen.

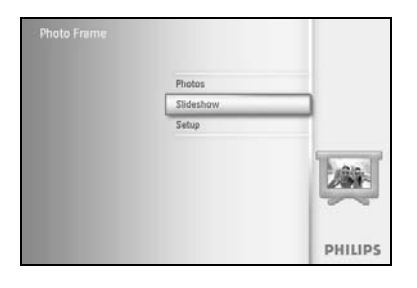

Trykk på **meny**-knappen for å få tilgang til hovedmenyen.

Naviger **ned** for a merke ikonet Slideshow (lysbildefremvisning).

Naviger til **høyre** eller trykk på **OK**-knappen for å få tilgang til menyen for lysbildefremvisning.

Naviger til **høyre** for å få tilgang til lagringsmenyen.

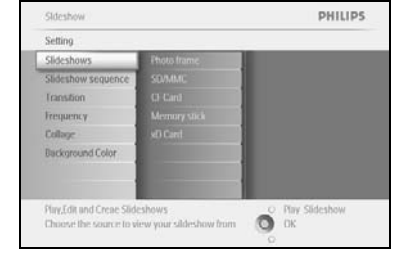

Sideshow PHILIPS N Sideshows Photo Frame Alexi Sideshow SDAMAC Count Alexins Count Alexins 

Naviger til høyre for å få tilgang til listen for lysbildefremvisning.

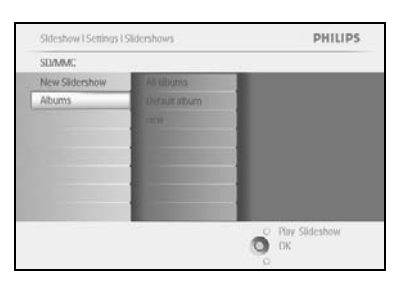

Naviger **ned** for å gå til den lysbildefremvisningen du vil slette, og trykk på **meny**-knappen.

| new                                                                                                    |                |
|----------------------------------------------------------------------------------------------------|----------------|
| Add Album                                                                                                    |                |
| Delete Album                                                                                                    |                |
| tename Slideshow                                                                                                    |                |
| Delete Sildeshow                                                                                                    |                |
|                                                                                                    |                |
|                                                                                                    |                |
|                                                                                                    |                |
| States and States and States |                |
|                                                                                                    |                |
| Delete the slidershow                                                                                                    | O Hay Sudeshow |
|                                                                                                    | 0.0            |

Naviger **ned** for å gå til Delete Slideshow (slett lysbildefremvisning). Naviger til **høyre** for å gå til **Yes (ja)** eller **No (nei)**. Naviger **ned** for å gå til **Yes (ja)** og trykk på **OK** for å bekrefte.

| new       |      |   |     |   |
|-----------|------|---|-----|---|
| 0.4.4.6 m |      | _ | _   |   |
| Add Album |      | - |     |   |
|           |      |   |     |   |
|           |      |   |     |   |
|           |      |   |     |   |
|           |      |   |     |   |
|           | Vac. |   | No  | _ |
|           | Yes  |   | No. |   |
|           | Yes  |   | No. |   |
|           | Yes  |   | No. |   |
| L         | Yes  |   | No. |   |

### 4.2 Rekkefølge i lysbildefremvisning

Lysbildefremvisninger kan enten spilles av tilfeldig eller i rekkefølge.

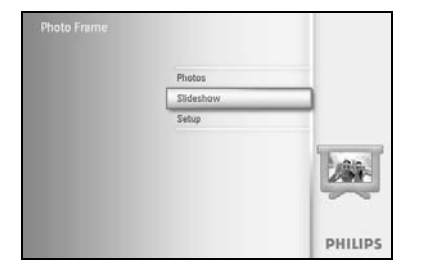

Trykk på **meny**-knappen for å få tilgang til hovedmenyen.

Naviger **ned** for å merke ikonet setup (oppsett).

Naviger til **høyre** eller trykk på **OK**-knappen for å få tilgang til menyen for lysbildefremvisning.

Stdeshow PHILIPS
Setting
Photo fram
Setechnow sequence
Transform Bited
Transform Bited
Diskopround Color
Show Clock
Show Clock
Show Clock
Close Bite source to show your sideshow fram
Diskopround Color
Closes Bite source to show your sideshow fram
Diskopround Clock
Closes Bite source to show your sideshow fram
Diskopround Clock
Closes Bite source to show your sideshow fram
Diskopround Clock

Naviger **ned** for å få tilgang til menyen for rekkefølge.

### 4.3 Overgangseffekter

Bildene kan vises på skjermen enten ved hjelp av Fade (bli svakere), Slide (gli) eller Scroll (rulle).

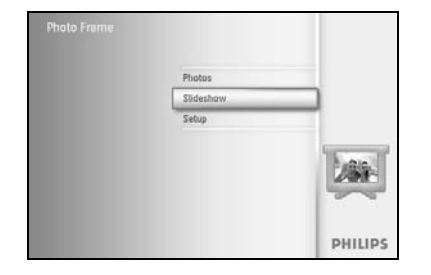

Trykk på **meny**-knappen for å få tilgang til hovedmenyen. Naviger **ned** for å merke ikonet Slideshow (lysbildefremvisning).

Naviger til **høyre** eller trykk på **OK**-knappen for å få tilgang til menyen for lysbildefremvisning.

Sideshow PHILIPS
Setting
Photo fram
Sideshow sequence
Sideshow sequence
Froquency
Frequency
Frequency
Frequency
Frequency
Frequency
Sideshow
Colock
Statin
Statin
Choose the transition effect between Photos.
Phy Sideshow
DK

Naviger **ned** for å gå til Transition Effect (overgangseffekt). Naviger til **høyre** for å merke effekten.

Skleshow PHILIPS Setting Photo fram Skleshow source Transkom Biffet Sklav Propercy Dialog Bars Bickground Color Show Dock Schall Saturs Naviger **ned** for å velge mellom Random (tilfeldig), **Fade (bli svakere)**, **Slide (gli)** og **Scroll (rulle)**.

Trykk på **OK** for å bekrefte.

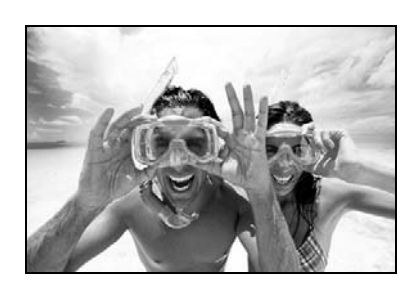

Trykk på **Play Slideshow (start lysbildefremvisning)** for å gå ut av denne menyen og starte lysbildefremvisningen

**Merk 1:** Denne funksjonen gjelder for alle lysbildefremvisninger som er lagret på alle medier. **Merk 2:** Random (tilfeldig) spiller av forskjellige effekter i tilfeldig rekkefølge i overgangene i lysbildefremvisningen.

### 4.4 Hastighet

Bruk funksjonen Frequency (hastighet) for å velge hvor lenge hvert bilde skal vises i lysbildefremvisningen.

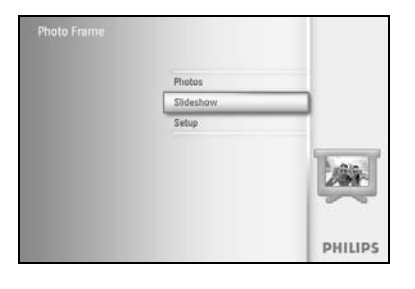

Trykk på **meny**-knappen for å få tilgang til hovedmenyen.

Naviger **ned** for å merke ikonet Slideshow (lysbildefremvisning).

Naviger til **høyre** eller trykk på **OK**-knappen for å få tilgang til menyen for lysbildefremvisning.

Naviger **ned** for å få tilgang til menyen for hastighet.

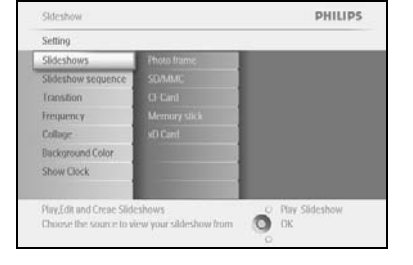

Sideshow PHILIPS.
Setting
Photo fram
Sideshow source
Itanston filed
Tempers v
Online
Diskopronof Colo
Show Clock
I Hour
I Hour
I Hour
Choose the Sideshow transition file.

Naviger til høyre.

Sideshow PHILIPS
Setting
Fhoto fram
Sideshow sequence
Transition Iffect
Background Color
Dickoround Color
Show Clock
I Haas
Choose the sideshow transition time.
Choose the sideshow transition time.

Sidesho

Dackground C

PHILIPS

O Play Slideshow OK Naviger **ned** for å gå til den ønskede overgangstiden.

Trykk på **OK**-knappen for å bekrefte.

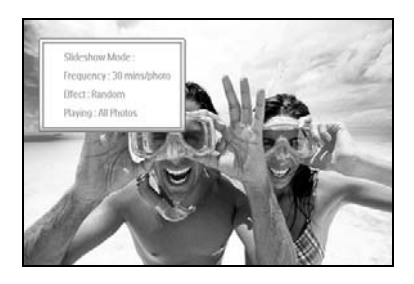

Trykk på **Play Slideshow (start lysbildefremvisning)** for å gå ut av denne menyen og starte lysbildefremvisningen

Merk: Denne funksjonen gjelder for alle lysbildefremvisninger som er lagret på alle medier.

### 4.5 Collage

Velg collage for å vise flere bilder arrangert på skjermen samtidig.

**Merk:** Bilder som er formatert på en slik måte at de ikke passer på PhotoFrame <sup>™</sup>-skjermen, vises som regel med en svart kant. Collage fyller automatisk disse kantene med flere visninger av det samme bildet.

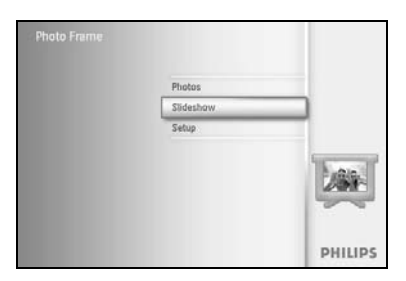

Trykk på **meny**-knappen for å få tilgang til hovedmenyen. Naviger **ned** for å merke ikonet Slideshow (lysbildefremvisning). Naviger til **høyre** eller trykk på **OK**-knappen for å få tilgang til menyen for lysbildefremvisning.

| Setting                 |                        |                      |
|-------------------------|------------------------|----------------------|
| Photo frame             |                        |                      |
| Slideshow sequence      |                        |                      |
| Transition              |                        |                      |
| Frequency               |                        |                      |
| Collage                 |                        |                      |
| Background Color        |                        |                      |
| Show Clock              |                        |                      |
| Display multiple copies | of the same photo in ( | one O Play Slideshow |

Naviger **ned** for å få tilgang til menyen collage.

Naviger til høyre. For å få tilgang til forskjellig collage-layout.

| Slideshow sequence |                  |
|--------------------|------------------|
| Transfor           |                  |
| Frequency          |                  |
|                    |                  |
| Background Color   |                  |
| Show Clock         |                  |
|                    | O Play Slideshow |
|                    | O OK             |
|                    |                  |

PHILIPS

| Setting           |          |  |
|-------------------|----------|--|
| hoto frame        | Off      |  |
| Nideshow sequence | Random   |  |
| ranstion          | Layout 1 |  |
| requency          | Layout 2 |  |
| idage 1           | Layout 3 |  |
| lackground Color  | Leyout 4 |  |
| how Clock         | Lavout 5 |  |
| -                 |          |  |

Naviger **ned** for å velge ønsket layout.

Trykk på **OK** for å bekrefte valget.

Trykk på **Play Slideshow (start lysbildefremvisning)** for å gå ut av denne menyen og starte lysbildefremvisningen

**Merk:** Hvis du velger random (tilfeldig), bruker PhotoFrame <sup>™</sup> forskjellig collage-layout på en tilfeldig måte.

### 4.6 Bakgrunnsfarge

Bruk funksjonen Background Color (bakgrunnsfarge) for å velge bakgrunnsfarge på kantene rundt bilder som er mindre enn PhotoFrame<sup>™</sup>-skjermen (disse bildene vises med svart kant).

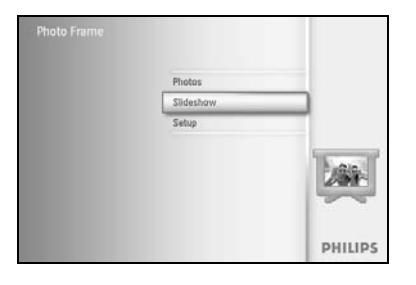

Trykk på **meny**-knappen for å få tilgang til hovedmenyen.

Naviger **ned** for a merke ikonet Slideshow (lysbildefremvisning).

Naviger til **høyre** eller trykk på **OK**-knappen for å få tilgang til menyen for lysbildefremvisning.

Naviger **ned** for å få tilgang til menyen for bakgrunnsfarge.

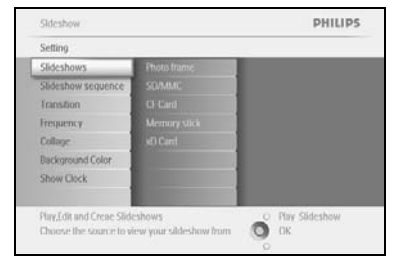

 
 Sideshow
 PHILIPS

 Setting
 White

 Proof frame
 White

 Sideshow sequence
 Back

 Callage
 Back

 Rackground Color
 Back

 Show Dock
 Provide Sideshow

 Choose the Photo background color when the photo doewn't Bit the display
 Phy Sideshow
 Naviger til **høyre** for å få tilgang til listen over farger.

Sideshow PHILIPS
Setting
Photo frame
Uhite
Sideshow Sequence
Transition
Frequency
Collage
ExclosureColor
Show Clock
Phys Sideshow
Color
Color
Color
Color
Color
Color
Color
Color
Color
Color
Color
Color
Color
Color
Color
Color
Color
Color
Color
Color
Color
Color
Color
Color
Color
Color
Color
Color
Color
Color
Color
Color
Color
Color
Color
Color
Color
Color
Color
Color
Color
Color
Color
Color
Color
Color
Color
Color
Color
Color
Color
Color
Color
Color
Color
Color
Color
Color
Color
Color
Color
Color
Color
Color
Color
Color
Color
Color
Color
Color
Color
Color
Color
Color
Color
Color
Color
Color
Color
Color
Color
Color
Color
Color
Color
Color
Color
Color
Color
Color
Color
Color
Color
Color
Color
Color
Color
Color
Color
Color
Color
Color
Color
Color
Color
Color
Color
Color
Color
Color
Color
Color
Color
Color
Color
Color
Color
Color
Color
Color
Color
Color
Color
Color
Color
Color
Color
Color
Color
Color
Color
Color
Color
Color
Color
Color
Color
Color
Color
Color
Color
Color
Color
Color
Color
Color
Color
Color
Color
Color
Color
Color
Color
Color
Color
Color
Color
Color
Color
Color
Color
Color
Color
Color
Color
Color
Color
Color
Color
Color
Color
Color
Color
Color
Color
Color
Color
Color
Color
Color
Color
Color
Color
Color
Color
Color
Color
Color
Color
Color
Color
Color
Color
Color
Color
Color
Color
Color
Color
Color
Color
Color
Color
Color
Color
Color
Color
Color
Color
Color
Color
Color
Color
Color
Color
Color
Color
Color
Color
Color
Color
Color
Color
Color
Color
Color
Color
Color
Color
Color
Color
Color
Color
Color
Color
Color
Color
Color
Color
Color
Color
Color
Color
Color
Color
Color
Color
Color
Color
Color
Color
Color
Color
Color
Color
Color
Color
Color
Color
Color
Color
Color
Color
Color
Color
Color
Color
Color
Color
Color
Color
Color
Color
Color
Color
Color
Color
Color
Color
Color
Color
Color
Color
Color
Color
Color
Color
Color
Color
Color
Color
Color
Color
Color
Color
Color
Color
Color
Color
Color
Color
Color
Color
Color
Color
Color
Color
Color
Color
Color
Color
Color
Color
Color
Color
Color
Color
Color
Color
Co

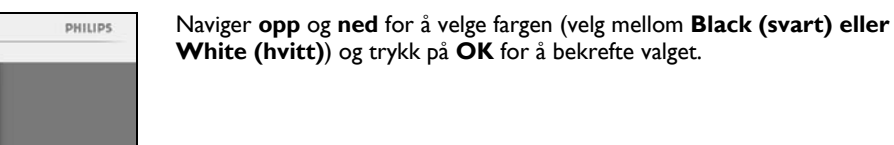

#### 4.7 Vis klokke

Du kan velge å vise en klokke på skjermen øverst i bildene i modus for lysbildefremvisning og modus for å bla gjennom.

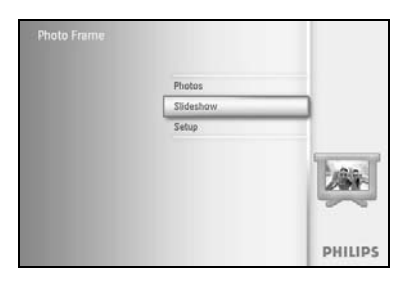

PHILIPS

Trykk på **meny**-knappen for å få tilgang til hovedmenyen. Naviger **ned** for å merke ikonet Slideshow (lysbildefremvisning). Naviger til **høyre** eller trykk på **OK**-knappen for å få tilgang til menyen for lysbildefremvisning.

Naviger ned for å få tilgang til Show Clock-menyen (vis klokke).

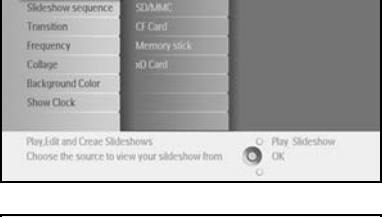

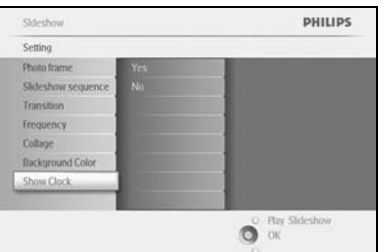

Naviger til høyre for å gå til Yes (ja) / No (nei)

Sideshow PHILIPS
Setting
Photo frame
Sideshow sequence
Transition
Trequency
Collarge
Background Color
Show Clock
Collarge
Background Color
Show Clock
Collarge
Background Color
Show Clock
Collarge
Collarge
Collarge
Collarge
Collarge
Collarge
Collarge
Collarge
Collarge
Collarge
Collarge
Collarge
Collarge
Collarge
Collarge
Collarge
Collarge
Collarge
Collarge
Collarge
Collarge
Collarge
Collarge
Collarge
Collarge
Collarge
Collarge
Collarge
Collarge
Collarge
Collarge
Collarge
Collarge
Collarge
Collarge
Collarge
Collarge
Collarge
Collarge
Collarge
Collarge
Collarge
Collarge
Collarge
Collarge
Collarge
Collarge
Collarge
Collarge
Collarge
Collarge
Collarge
Collarge
Collarge
Collarge
Collarge
Collarge
Collarge
Collarge
Collarge
Collarge
Collarge
Collarge
Collarge
Collarge
Collarge
Collarge
Collarge
Collarge
Collarge
Collarge
Collarge
Collarge
Collarge
Collarge
Collarge
Collarge
Collarge
Collarge
Collarge
Collarge
Collarge
Collarge
Collarge
Collarge
Collarge
Collarge
Collarge
Collarge
Collarge
Collarge
Collarge
Collarge
Collarge
Collarge
Collarge
Collarge
Collarge
Collarge
Collarge
Collarge
Collarge
Collarge
Collarge
Collarge
Collarge
Collarge
Collarge
Collarge
Collarge
Collarge
Collarge
Collarge
Collarge
Collarge
Collarge
Collarge
Collarge
Collarge
Collarge
Collarge
Collarge
Collarge
Collarge
Collarge
Collarge
Collarge
Collarge
Collarge
Collarge
Collarge
Collarge
Collarge
Collarge
Collarge
Collarge
Collarge
Collarge
Collarge
Collarge
Collarge
Collarge
Collarge
Collarge
Collarge
Collarge
Collarge
Collarge
Collarge
Collarge
Collarge
Collarge
Collarge
Collarge
Collarge
Collarge
Collarge
Collarge
Collarge
Collarge
Collarge
Collarge
Collarge
Collarge
Collarge
Collarge
Collarge
Collarge
Collarge
Collarge
Collarge
Collarge
Collarge
Collarge
Collarge
Collarge
Collarge
Collarge
Collarge
Collarge
Collarge
Collarge
Collarge
Collarge
Collarge
Collarge
Collarge
Collarge
Collarge
Collarge
Collarge
Collarge
Collarge
Collarge
Collarge
Collarge
Collarge
Collarge
Collarge
Collarge
Collarge
Collarge
Collarge
Collarge
Collarge
Collarge
Colla

Naviger **opp** og **ned** for å velge fargen (velg mellom **Black (svart) eller White (hvitt)**) og trykk på **OK** for å bekrefte valget.

### 5 **Oppsett**

I dette avsnittet får du vite hvordan du kan sette opp PhotoFrame<sup>™</sup> når det gjelder lysstyrke, innstillinger for klokkeslett og dato, slå av pipelyd, kontrollere status og skjerminformasjon for PhotoFrame<sup>™</sup>, vise språk og aktivere slettefunksjonen på minnekortet. I tillegg kan du stille inn daglig klokkeslett for når PhotoFrame<sup>™</sup> skal slå seg automatisk av og på, stille inn en påminnelse om en hendelse og avgjøre om du vil vise en klokke i displayet.

### 5.1 Lysstyrke

Endre innstillingene for lysstyrke i PhotoFrame™ for å kunne se best mulig avhengig av lysforholdene.

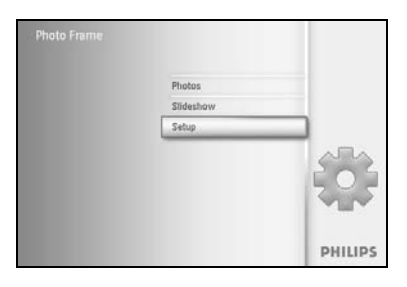

PHILIPS

O DK

Trykk på **meny**-knappen for å få tilgang til hovedmenyen. Naviger **ned** for å merke ikonet setup (oppsett).

Naviger til **høyre** eller trykk på **OK**-knappen for å få tilgang til menyen setup (oppsett).

Naviger til **høyre** for å få tilgang til kontrollen for Brightness (lysstyrke). Naviger **opp** og **ned** for å velge lysstyrken.

Trykk på knappen **Play Slideshow (spill av lysbildefremvisning)** for å gå ut av menyen. Eller naviger til **venstre** for å gå tilbake til forrige meny.

### 5.2 Språk

Bruk dette avsnittet til å velge menyspråk på PhotoFrame™.

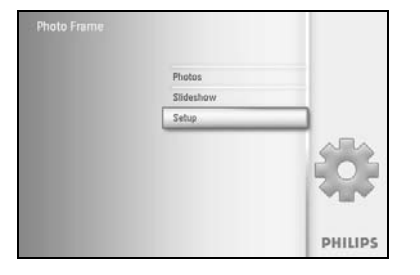

Trykk på **meny**-knappen for å få tilgang til hovedmenyen.

Naviger **ned** for a merke ikonet setup (oppsett).

Naviger til **høyre** eller trykk på **OK**-knappen for å få tilgang til menyen setup (oppsett).

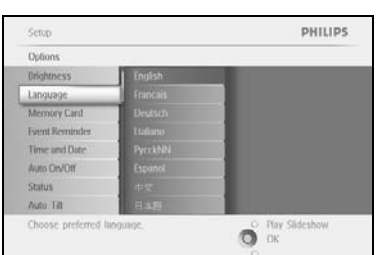

Naviger **ned** for å gå til language (språk).

Setud PHILIPS
Options
Diffythress English
Memory Calls
Memory Calls
Memory Calls
Francish
Memory Calls
Francish
Memory Calls
Auto Data
Result
Francish
Auto Ital
Result
Francish
Auto Ital
Result
Francish
Francish
Francish
Francish
Francish
Francish
Francish
Francish
Francish
Francish
Francish
Francish
Francish
Francish
Francish
Francish
Francish
Francish
Francish
Francish
Francish
Francish
Francish
Francish
Francish
Francish
Francish
Francish
Francish
Francish
Francish
Francish
Francish
Francish
Francish
Francish
Francish
Francish
Francish
Francish
Francish
Francish
Francish
Francish
Francish
Francish
Francish
Francish
Francish
Francish
Francish
Francish
Francish
Francish
Francish
Francish
Francish
Francish
Francish
Francish
Francish
Francish
Francish
Francish
Francish
Francish
Francish
Francish
Francish
Francish
Francish
Francish
Francish
Francish
Francish
Francish
Francish
Francish
Francish
Francish
Francish
Francish
Francish
Francish
Francish
Francish
Francish
Francish
Francish
Francish
Francish
Francish
Francish
Francish
Francish
Francish
Francish
Francish
Francish
Francish
Francish
Francish
Francish
Francish
Francish
Francish
Francish
Francish
Francish
Francish
Francish
Francish
Francish
Francish
Francish
Francish
Francish
Francish
Francish
Francish
Francish
Francish
Francish
Francish
Francish
Francish
Francish
Francish
Francish
Francish
Francish
Francish
Francish
Francish
Francish
Francish
Francish
Francish
Francish
Francish
Francish
Francish
Francish
Francish
Francish
Francish
Francish
Francish
Francish
Francish
Francish
Francish
Francish
Francish
Francish
Francish
Francish
Francish
Francish
Francish
Francish
Francish
Francish
Francish
Francish
Francish
Francish
Francish
Francish
Francish
Francish
Francish
Francish
Francish
Francish
Francish
Francish
Francish
Francish
Francish
Francish
Francish
Francish
Francish
Francish
Francish
Francish
Francish
Francish
Francish
Francish
Francish
Francish
Francish
Francish
Francish
Francish
Francish
Francish
Francish
Francish
Francish
Francish
Francish
Francish
Francis

Naviger til **høyre** for å gå til menyen **language (språk)**.

Naviger **opp** og **ned** for å velge språk (velg mellom engelsk, fransk, spansk, italiensk, tysk, russisk, kinesisk og japansk)

Trykk på **OK**-knappen for å bekrefte valget. Den nye innstillingen trer i kraft umiddelbart.

#### 5.3 Minnekort

Bruk denne funksjonen for å tillate slettefunksjonen på det innsatte minnekortet

#### Slettetillatelse

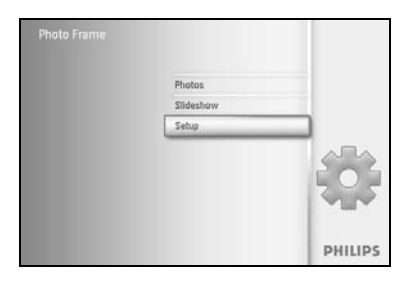

Trykk på **meny**-knappen for å få tilgang til hovedmenyen.

Naviger **ned** for å merke ikonet setup (oppsett).

Naviger til **høyre** eller trykk på **OK**-knappen for å få tilgang til menyen setup (oppsett).

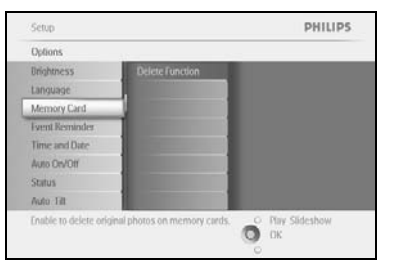

Naviger **ned** til **Memory Card (minnekort)**, Naviger til **høyre** til Delete function (slettefunksjon),

| nory Card   |                       |  |
|-------------|-----------------------|--|
| te Function | Do Not ALLow<br>Allow |  |
|             |                       |  |

Naviger til **høyre** for å velge **Do Not Allow (ikke tillat)** eller **Allow (tillat)**.

Trykk på **OK** for å bekrefte valget.

#### 5.4 Påminnelse om hendelse

Du kan bruke funksjonen Event Reminder (påminnelse om hendelse) for å legge inn påminnelser for spesielle dager. Du kan velge at bildet skal vises på valgt klokkeslett og dato.

#### 5.4.1 Opprette ny

#### Trinn I - Opprette ny alarmpåminnelse om hendelse

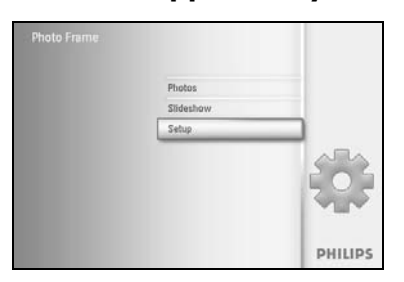

Trykk på **meny**-knappen for å få tilgang til hovedmenyen. Naviger **ned** for å merke ikonet setup (oppsett). Naviger til **høyre** eller trykk på **OK**-knappen for å få tilgang til menyen setup (oppsett).

Setup PHILIP5
Options
Digitons
Digitons
Digitons
Digitons
Digitons
Secure
Anony Card
Terrer and Date
Ano Option
Secure
Phys Sildschow
Otc

Naviger ned til Event Reminder (påminnelse om hendelse)

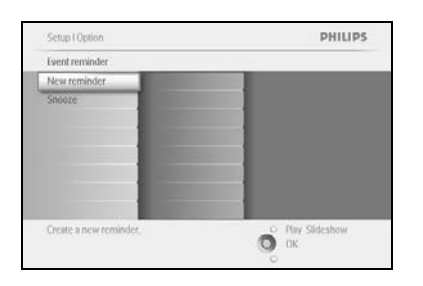

New Na

PHILIPS

Ő

Naviger til **høyre** for å gå til New Reminder (ny påminnelse). Trykk på **OK**-knappen.

Bruk **navigerings**knappene og **OK** for å skrive inn navnet på albumet som skal opprettes, maks. 24 tegn.

Merk **ENTER** og trykk på **OK**-knappen for å bekrefte navnet og gå tilbake til PhotoFrame™-menyen.

Den nye alarmen vises til venstre.

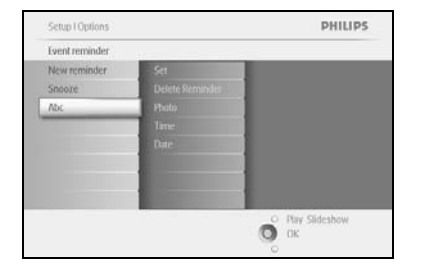

#### Trinn 2 – Påminnelse om hendelse – bilde

#### Velg bildet som skal vises når påminnelsen starter.

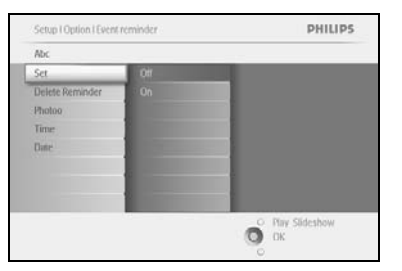

Naviger til **høyre** og **ned** for å gå til Photo (bilde). Trykk på **OK**-knappen for å bekrefte valget.

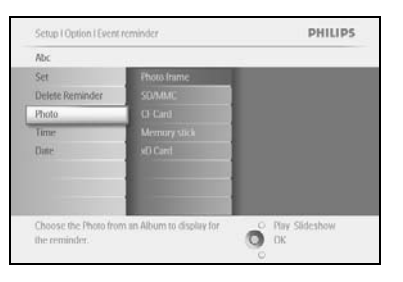

Naviger **ned** for å velge Photo (bilde). Naviger til **høyre** for å gå til albumlisten.

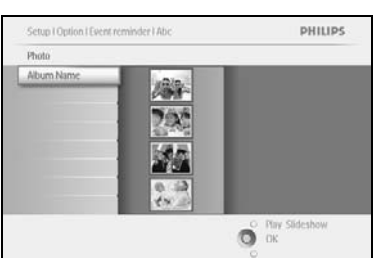

Naviger **ned** for å velge album. Naviger til **høyre** for å gå til miniatyrbilde.

Naviger for å velge bildet.

Trykk på **OK** for å bekrefte valget.

#### Trinn 3 – Påminnelse om hendelse – klokkeslett

Velg klokkeslettet da påminnelsen skal starte.

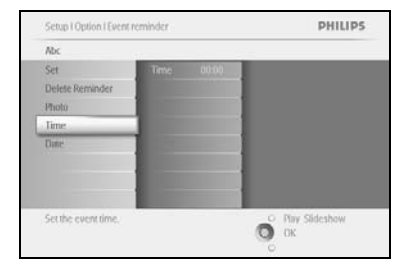

Naviger til **høyre** og **ned** for å gå til Time (klokkeslett). Trykk på **OK**-knappen for å bekrefte valget.

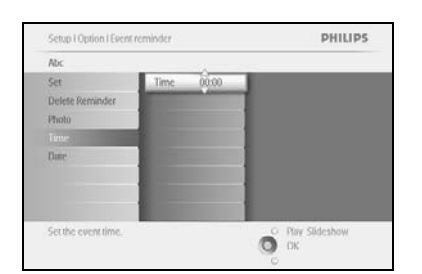

Naviger **opp** og **ned** for å flytte deg mellom timer, minutter og AM/PM.

#### Trinn 4 – Påminnelse om hendelse – dato

PHILIPS

O Play Sideshow

Velg datoen da påminnelsen skal starte.

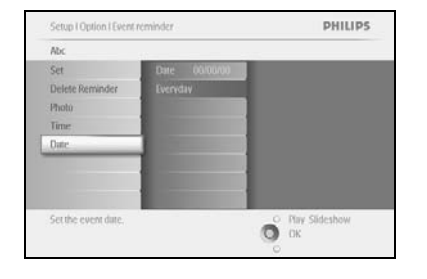

Abc

Naviger til **høyre** og **ned** for å gå til Date (dato). Trykk på **OK**-knappen for å bekrefte valget.

Du kan velge om alarmen skal inntreffe hver dag eller velge en bestemt dato.

Naviger til venstre og høyre for å velge dager, måneder og år.

Naviger **opp** og **ned** for å bevege deg mellom dager, måneder og år.

#### Slette påminnelse om hendelse

**e** •

ê ∝

PHilips

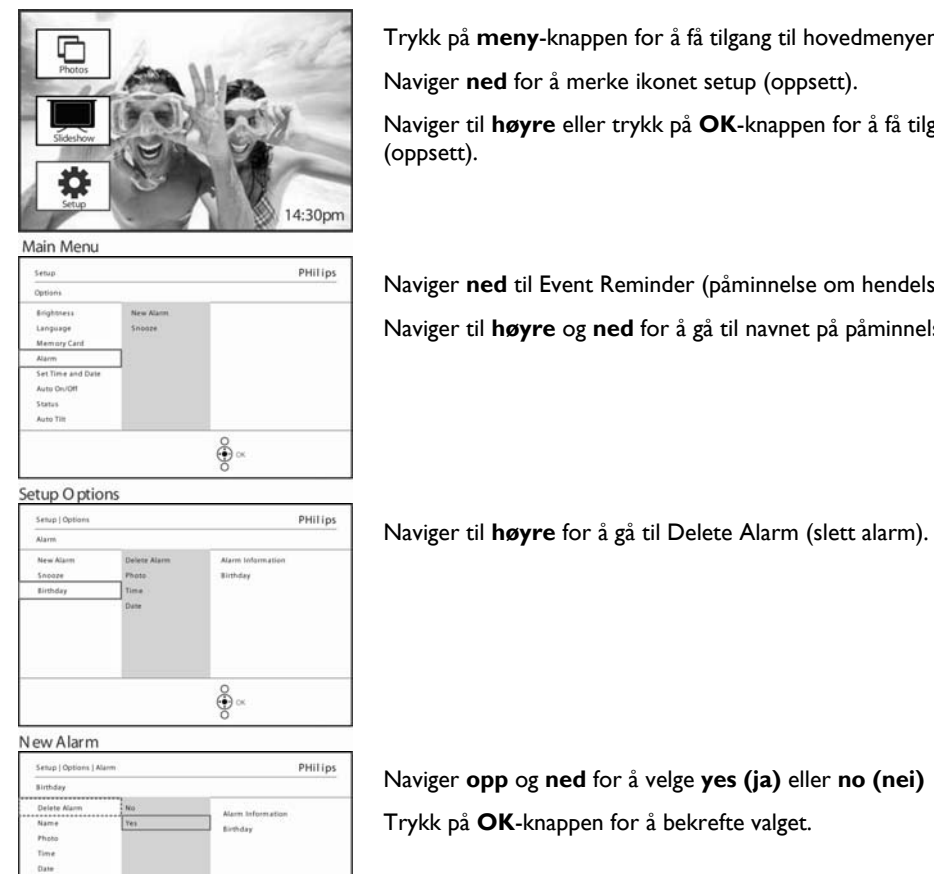

Trykk på **meny**-knappen for å få tilgang til hovedmenyen.

Naviger **ned** for å merke ikonet setup (oppsett).

Naviger til høyre eller trykk på **OK**-knappen for å få tilgang til menyen setup

Naviger **ned** til Event Reminder (påminnelse om hendelse) Naviger til høyre og ned for å gå til navnet på påminnelsen.

Naviger opp og ned for å velge yes (ja) eller no (nei) Trykk på **OK**-knappen for å bekrefte valget.

New Alarm

New Alarm

Setup | Op s ] Alar

Alarm 1 Delete Al Name Photo Time Date

### 5.4.2 Påminnelse om hendelse – snooze-funksjon

En snooze-funksjon kan brukes for å slå av påminnelsen midlertidig.

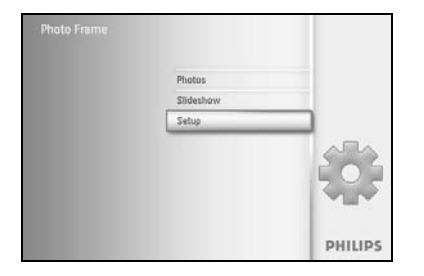

Trykk på **meny**-knappen for å få tilgang til hovedmenyen. Naviger **ned** for å merke ikonet setup (oppsett).

Naviger til **høyre** eller trykk på **OK**-knappen for å få tilgang til menyen setup (oppsett).

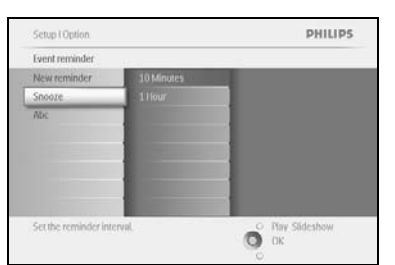

Naviger **ned** til Alarm.

Naviger til høyre og ned for å gå til snooze.

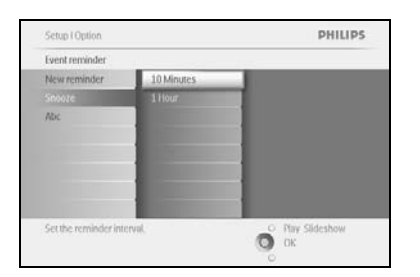

Naviger til **høyre** og **ned** for å velge mellom **av/på**, **5** minutter eller **10** minutter.

Trykk på **OK**-knappen for å bekrefte valget.

### 5.5 Klokkeslett, dato og klokke

Bruk denne funksjonen for å stille inn klokkeslett og dato på PhotoFrame™.

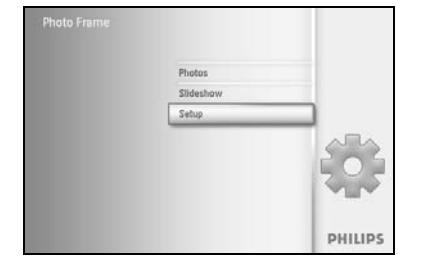

Trykk på **meny**-knappen for å få tilgang til hovedmenyen.

Naviger **ned** for å merke ikonet setup (oppsett).

Naviger til **høyre** eller trykk på **OK**-knappen for å få tilgang til menyen setup (oppsett).

Sctup PHILIPS
Options
Dividines
Language
Date
Memory Card
Sour Lock
Form Reminder
Auto Droft
Status
Auto Tal

Naviger **ned** til Time and Date (klokkeslett og dato).

Naviger til **høyre** for å få tilgang til innstillinger for Time and Date (klokkeslett og dato).

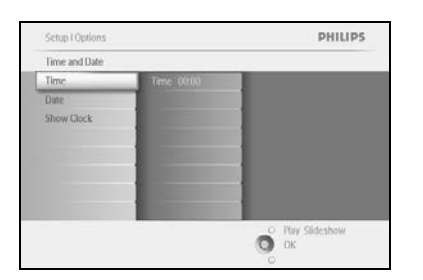

Naviger til **høyre** for å gå til **Time (klokkeslett)**.

Naviger til høyre og ned for å gå til Date (dato).

|   |                                                                                                    | lime and Date |
|---|----------------------------------------------------------------------------------------------------|---------------|
|   | Time 00:00                                                                                                    | ime           |
| 1 |                                                                                                    | Date          |
|   |                                                                                                    | show Clock    |
|   |                                                                                                    |               |
|   | and the second second s |               |
| 1 |                                                                                                    |               |
|   |                                                                                                    |               |
|   |                                                                                                    |               |
|   |                                                                                                    |               |

Time (klokkeslett):

Naviger **opp** og **ned** for å velge klokkeslett.

Naviger til  ${\bf venstre}$  og  ${\bf h} {\it \textit{øyre}}$  for å flytte deg mellom timer, minutter og AM/PM.

Trykk på **OK**-knappen for å bekrefte valget.

#### Date (dato):

Naviger opp og ned for å velge dato.

Naviger til **venstre** og **høyre** for å bevege deg mellom dager, måneder og år.

Trykk på **OK**-knappen for å bekrefte valget.

#### Show Clock (vis klokke):

Hvis du vil bruke PhotoFrame™ som en klokke

Naviger **opp** og **ned** for å velge Show clock (vis klokke)

Naviger til høyre og deretter **opp** og **ned** for å velge No Clock (ingen klokke), Full Screen (full skjerm), In Slideshow (i lysbildefremvisning) eller Both (begge)

Trykk på **OK**-knappen for å bekrefte valget.

#### Trykk på **Play Slideshow (start lysbildefremvisning)** for å gå ut av denne menyen og starte lysbildefremvisningen

MERK: Dette må gjøres før du kan stille inn påminnelsen om hendelse eller automatisk av/på.

### 5.6 Automatisk av/på

Bruk denne funksjonen for å velge når PhotoFrame™ skal slå seg på både på ukedagene og i helgen.

Avhengig av livsstilen og døgnrytmen vil du kanskje at PhotoFrame™ skal slå seg automatisk PÅ og AV på forskjellige klokkeslett på en hverdag når du er på jobb, og i helgene.

Eksempel: Du kan bruke de tre tidspunktene i løpet av en ukedag til å velge at PhotoFrame™ skal være PÅ bare når du er hjemme (og ikke på jobb) ved frokosttid, lunsjtid og om kvelden. **MERK:** Lokal tid må stilles inn riktig før denne funksjonen aktiveres (se klokkeslett og dato i menyen setup (oppsett)).

#### Ukedag – mandag 00:00 til fredag 23:59

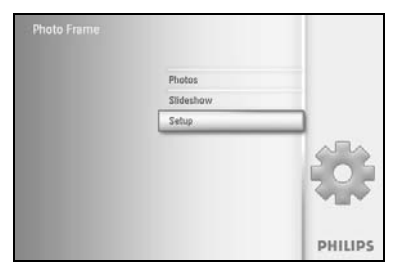

Trykk på **meny**-knappen for å få tilgang til hovedmenyen.

Naviger **ned** for å merke ikonet setup (oppsett).

Naviger til **høyre** eller trykk på **OK**-knappen for å få tilgang til menyen setup (oppsett).

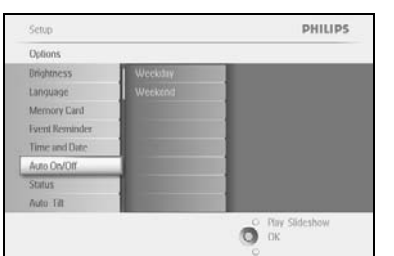

Naviger **ned** for å velge funksjonen Auto On/Off (automatisk av/på). Naviger til **høyre** for å velge ukedag.

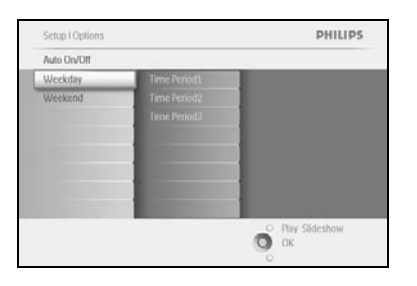

Setop I Options I Auto On/Off.
Weekday
Time Period2
Time Period2
Time Period2
Auto On
Auto UI

Period2
Period2
Period2
Period2
Period2
Period2
Period2
Period2
Period2
Period2
Period2
Period2
Period2
Period2
Period2
Period2
Period2
Period2
Period2
Period2
Period2
Period2
Period2
Period2
Period2
Period2
Period2
Period2
Period2
Period2
Period2
Period2
Period2
Period2
Period2
Period2
Period2
Period2
Period2
Period2
Period2
Period2
Period2
Period2
Period2
Period2
Period2
Period2
Period2
Period2
Period2
Period2
Period2
Period2
Period2
Period2
Period2
Period2
Period2
Period2
Period2
Period2
Period2
Period2
Period2
Period2
Period2
Period2
Period2
Period2
Period2
Period2
Period2
Period2
Period2
Period2
Period2
Period2
Period2
Period2
Period2
Period2
Period2
Period2
Period2
Period2
Period2
Period2
Period2
Period2
Period2
Period2
Period2
Period2
Period2
Period2
Period2
Period2
Period2
Period2
Period2
Period2
Period2
Period2
Period2
Period2
Period2
Period2
Period2
Period2
Period2
Period2
Period2
Period2
Period2
Period2
Period2
Period2
Period2
Period2
Period2
Period2
Period2
Period2
Period2
Period2
Period2
Period2
Period2
Period2
Period2
Period2
Period2
Period2
Period2
Period2
Period2
Period2
Period2
Period2
Period2
Period2
Period2
Period2
Period2
Period2
Period2
Period2
Period2
Period2
Period2
Period2
Period2
Period2
Period2
Period2
Period2
Period2
Period2
Period2
Period2
Period2
Period2
Period2
Period2
Period2
Period2
Period2
Period2
Period2
Period2
Period2
Period2
Period2
Period2
Period2
Period2
Period2
Period2
Period2
Period2
Period2
Period2
Period2
Period2
Period2
Period2
Period2
Period2
Period2
Period2
Period2
Period2
Period2
Period2
Period2
Period2
Period2
Period2
Period2
Period2
Period2
Period2
Period2
Period2
Period2
Period2
Period2
Period2
Period2
Period2
Period2
Period2
Period2
Period2
Period2
Period2
Period2
Period2
Period2
Period2
Period2
Period2
Period2
Period2
Period2
Period2
Period2
Period2
Period2
Period2
Period2
Period2
Period2
Period2
Period2
Period2
Period2
Period2
Period2
Period2
Period2
Period2
Period2

Naviger til **høyre** for å velge tidsperiode.

**Merk:** Det finnes **tre** tidsperioder for morgen, lunsj og kveld. Selv om en hel dag kan brukes i én tidsperiode.

Det er tre alternativer for hver tidsperiode (Set on (satt til på), Auto On (automatisk på) og Auto Off (automatisk av))

Naviger til **høyre** for å få tilgang til menyen.

| Time Period1 |                                                                                                    |    |
|--------------|----------------------------------------------------------------------------------------------------|----|
| Set On/Off   | Off                                                                                                    | l. |
| vuto On      | On                                                                                                    |    |
| Nuto Off     |                                                                                                    |    |
|              |                                                                                                    |    |
|              | and the second second s |    |
|              | -                                                                                                    |    |
|              |                                                                                                    |    |
|              |                                                                                                    |    |

Setup (Options I Auto Ox/DIT) Weekday PHILIPS
Time Period1
Set On/Oti
Auto On
Auto On
Auto On
Otive
City Sideshow
OK

Naviger til høyre for å velge enten On (på) eller Off (av).

Naviger **ned** for å gå til Auto On (automatisk på).

Naviger **opp** og **ned** for å endre klokkeslett. Naviger til **høyre** for å bevege deg mellom timer og minutter.

Trykk på **OK** for å bekrefte.

Gjenta dette når du vil endre Auto Off (automatisk av).

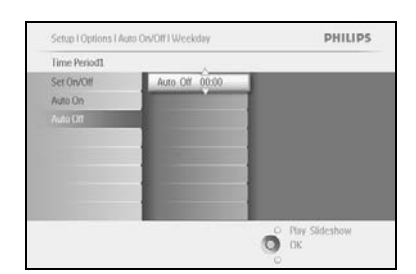

Trykk på Play Slideshow (start lysbildefremvisning) for å gå ut av denne menyen og starte lysbildefremvisning

#### Helg – lørdag 00:00 til søndag 23:59

PHILIPS

Ο Play Slideshow Ο ΟΚ

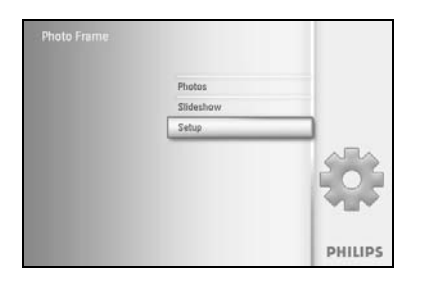

Options

Unightne

Auto Titt

Trykk på **meny**-knappen for å få tilgang til hovedmenyen.

Naviger **ned** for å merke ikonet setup (oppsett).

Naviger til **høyre** eller trykk på **OK**-knappen for å få tilgang til menyen setup (oppsett).

Naviger **ned** for å velge funksjonen Auto On/Off (automatisk av/på). Naviger til **høyre** til helg.

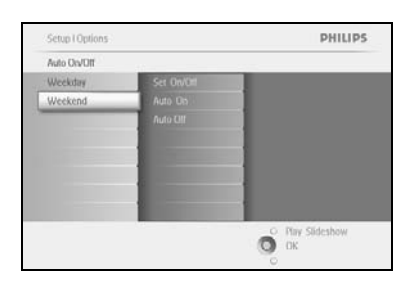

Naviger til **høyre** for å velge klokkeslett for Auto ON/ OFF (automatisk av/på).

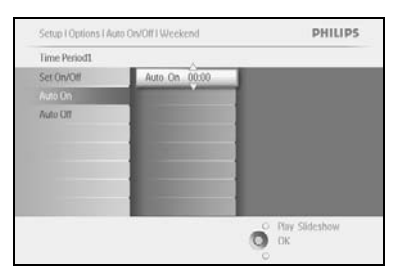

Naviger **opp** og **ned** for å endre klokkeslett. Naviger til **høyre** for å bevege deg mellom timer og minutter. Trykk på **OK**-knappen for å bekrefte.

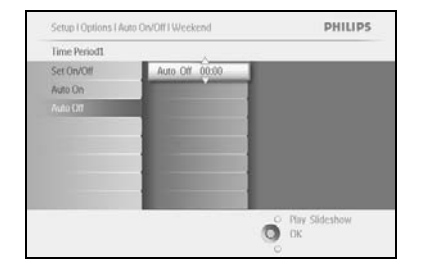

Trykk på **Play Slideshow (start lysbildefremvisning)** for å gå ut av denne menyen og starte lysbildefremvisningen

**Merk:** Digital PhotoFrame<sup>™</sup> slår displayet automatisk av nøyaktig på klokkeslettet for Auto-off (automatisk av). Hvis klokkeslettet allerede er passert, slår den seg automatisk av ved neste innstilte klokkeslett.

**Merk 2:** Hvis du vil slå PÅ PhotoFrame <sup>™</sup> i en periode da den er automatisk avslått, trykker du på en hvilken som helst knapp og PhotoFrame <sup>™</sup> vil være på til den neste perioden den skal være avslått.

### 5.7 Automatisk vipp

Med denne funksjonen blir bildene automatisk plassert riktig uansett om PhotoFrame™ plasseres vannrett eller loddrett.

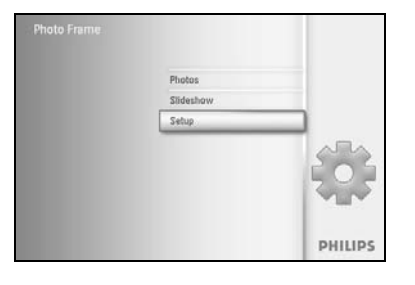

Trykk på **meny**-knappen for å få tilgang til hovedmenyen. Naviger **ned** for å merke ikonet setup (oppsett).

Naviger til **høyre** eller trykk på **OK**-knappen for å få tilgang til menyen setup (oppsett).

| Options        |                  |  |
|----------------|------------------|--|
| Unightness     | Off              |  |
| Language       | On               |  |
| Memory Card    |                  |  |
| Event Reminder |                  |  |
| Time and Date  | A DESCRIPTION OF |  |
| Auto On/Off    |                  |  |
| Status         |                  |  |
| Auto Tit       |                  |  |

Naviger **ned** for å gå til **Auto tilt (automatisk vipp)**. Naviger til **høyre** for å gå til **On (på)** eller **Off (av)**. Trykk på **OK** for å bekrefte valget.

### 5.8 Pipelyd av/på

#### Slå knappelydene AV eller PÅ

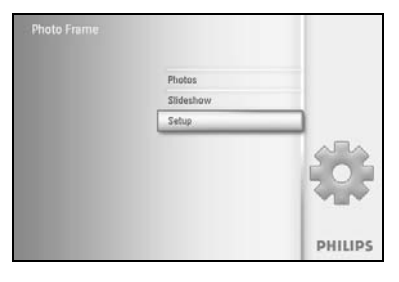

Trykk på **meny**-knappen for å få tilgang til hovedmenyen.

Naviger **ned** for å merke ikonet setup (oppsett).

Naviger til **høyre** eller trykk på **OK**-knappen for å få tilgang til menyen setup (oppsett).

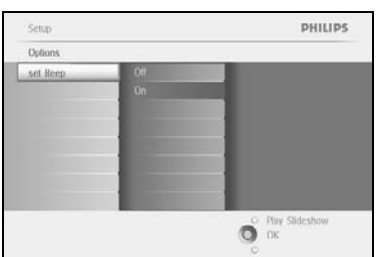

Naviger **ned** for å gå til **beep (pipelyd)**. Naviger til **høyre** for å gå til **On (på)** eller **Off (av)**. Naviger **ned** eller trykk på **OK** for å bekrefte valget.

#### 5.9 Status

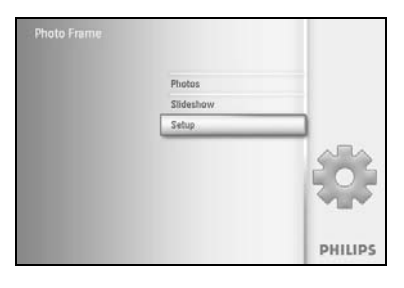

Trykk på **meny**-knappen for å få tilgang til hovedmenyen.

Naviger **ned** for å merke ikonet setup (oppsett).

Naviger til **høyre** eller trykk på **OK**-knappen for å få tilgang til menyen setup (oppsett).

Setub PHILIPS
Options
Displayees
Language
Language
Language
Language
Language
Language
Language
Language
Language
Language
Language
Language
Language
Language
Language
Language
Language
Language
Language
Language
Language
Language
Language
Language
Language
Language
Language
Language
Language
Language
Language
Language
Language
Language
Language
Language
Language
Language
Language
Language
Language
Language
Language
Language
Language
Language
Language
Language
Language
Language
Language
Language
Language
Language
Language
Language
Language
Language
Language
Language
Language
Language
Language
Language
Language
Language
Language
Language
Language
Language
Language
Language
Language
Language
Language
Language
Language
Language
Language
Language
Language
Language
Language
Language
Language
Language
Language
Language
Language
Language
Language
Language
Language
Language
Language
Language
Language
Language
Language
Language
Language
Language
Language
Language
Language
Language
Language
Language
Language
Language
Language
Language
Language
Language
Language
Language
Language
Language
Language
Language
Language
Language
Language
Language
Language
Language
Language
Language
Language
Language
Language
Language
Language
Language
Language
Language
Language
Language
Language
Language
Language
Language
Language
Language
Language
Language
Language
Language
Language
Language
Language
Language
Language
Language
Language
Language
Language
Language
Language
Language
Language
Language
Language
Language
Language
Language
Language
Language
Language
Language
Language
Language
Language
Language
Language
Language
Language
Language
Language
Language
Language
Language
Language
Language
Language
Language
Language
Language
Language
Language
Language
Language
Language
Language
Language
Language
Language
Language
Language
Language
Language
Language
Language
Language
Language
Language
Language
Language
Language
Language
Language
Language
Language
Language
Language
Language
Language
Language
Language
Language
Language
Language
Language
Langua

Naviger **ned** for å gå til status.

Statusen til PhotoFrame™ vises i det høyre vinduet.

Hvis du har et minnekort i PhotoFrame™, vil du få opp status på kortet (korttype og ledig minne).

Trykk på **Play Slideshow (Start lysbildefremvisning)** for å gå ut av denne menyen og starte lysbildefremvisning eller

Trykk på **OK** for å avslutte

### 6 Få hjelp

#### 6.1 Kontrollere displaystatus

Du kan kontrollere status for PhotoFrame<sup>™</sup> for å vite om systemet er PÅ, batteriet lader, hvor mange flere bilder som kan lagres, hva batterinivået er, hvilke medier som for øyeblikket er tilkoblet, eller programvareversjonen til PhotoFrame<sup>™</sup>.

Ut fra LED-lampen på baksiden av enheten kan du avgjøre om systemet er PÅ eller om batteriet lades:

Strøm-LED

Lyser blått: Systemet er PÅ/ batteriet er ladet Slått av: systemet er AV Blinker blått: Batteriet lades

Nedenfor ser du hvordan du enkelt kan finne annen informasjon.

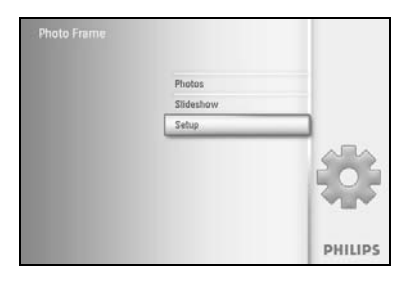

Trykk på **meny**-knappen for å få tilgang til hovedmenyen. Naviger **ned** for å merke ikonet setup (oppsett). Naviger til **høyre** eller trykk på **OK**-knappen for å få tilgang til menyen setup (oppsett).

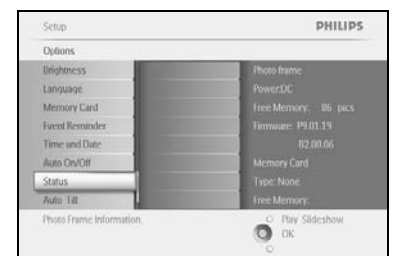

Naviger **ned** for å gå til status.

Statusen til PhotoFrame™ vises i det høyre vinduet.

Free space (ledig plass) (bilder): XX (beregner hvor mange flere bilder som kan lagres i PhotoFrame™)

Power (strøm): DC (med nettstrøm)

XX% (beregner gjenværende batterinivå, når det interne batteriet står for strømtilførselen.)

Connected media (tilkoblede medier): (En liste over alle minnekort som er koblet til PhotoFrame™)

Firmware (fastvare): (programvareversjon for PhotoFrame<sup>™</sup>)

Connected media (tilkoblede medier): (En liste over alle minnekort som er koblet til PhotoFrame™)

Connected media free space (ledig plass i tilkoblede medier): (gjenværende ledig minne i MB)

Trykk på meny-knappen igjen for å gå ut av denne menyen.

#### 6.2 Vedlikeholde PhotoFrame<sup>™</sup>

- Ikke mist enheten i bakken.
   PhotoFrame<sup>™</sup> er en komplisert elektronisk enhet og tåler ikke støtene den får hvis den faller i bakken.
- Ikke utsett enheten for fuktighet.
   PhotoFrame™ tåler ikke fuktighet. Hvis PhotoFrame™ utsettes for fuktighet eller noen form for væske, vil det oppstå skader.
- Ikke slå enheten eller påfør den riper.
   LCD-panelet på PhotoFrame<sup>™</sup> er laget av glass og er derfor sårbart for harde slag og skarpe kanter.
- 4) Rengjøring av skjermen.
   Bruk bare en tørr, myk klut for å rengjøre skjermen.
- 5) Lading avbatteri. Ved første gangs bruk skal PhotoFrame<sup>™</sup> lades helt (batteriets LED-lampe er avslått når batteriet er fulladet). Ladingen kan ta opptil tre timer eller mer. PhotoFrame<sup>™</sup> begynner bare å lade opp det interne batteriet helt når batterinivået er under et visst nivå. Hensikten med dette er å forlenge batterilevetiden til PhotoFrame<sup>™</sup> ved å redusere unødvendig lading av batteriet.
- 6) Hold stativet fritt for ledninger. Kontroller at stativet til PhotoFrame<sup>™</sup> er fritt for ledninger ettersom ledninger kan trekke stativet vekk og ned på gulvet.
- 7) Temperatur- og fuktighetsgrenser
   Driftstemperatur: 0–45 ° (Celsius) / 32–113 ° (Fahrenheit)
   Fuktighet: 20–80 %

#### 6.3 Vanlige spørsmål

- Spørsmål: Er LCD-skjermen berøringsaktivert?
   Svar: LCD-skjermen er ikke berøringsaktivert. Bruk knappene på baksiden av Digital PhotoFrame™.
- Spørsmål: Kan jeg bytte mellom forskjellige lysbildefremvisninger ved å bruke forskjellige minnekort?
   Svar: la Når et minnekort er kohlet til Digital PhotoFrame™ vises en

**Svar:** Ja. Når et minnekort er koblet til Digital PhotoFrame™, vises en lysbildefremvisning av bildene som er lagret på det aktuelle kortet.

- Spørsmål: Hvordan kan jeg raskt lade PhotoFrame™?
   Svar: Lad enheten mens systemet er AV. PhotoFrame™ er > 85 % ladet på to timer når systemet er AV og på fem timer når systemet er PÅ.
- 4) Spørsmål: Blir LCD-skjermen skadet hvis jeg viser et bestemt bilde over lang tid? Svar: Nei, Digital PhotoFrame<sup>™</sup> kan vise det samme bildet kontinuerlig i 1000 timer uten at det skader LCD-skjermen.
- 5) **Spørsmål:** Kan jeg bruke Digital PhotoFrame™ til å slette bilder på et minnekort? **Svar:** Ja, den støtter sletting av bilder på eksterne enheter, f.eks. minnekort.
- Spørsmål: Kan jeg skrive ut bilder fra Digital PhotoFrame™?
   Svar: Nei, den støtter ikke direkte utskriving av bilder.
- 7) **Spørsmål:** Etter at jeg har kopiert bilder, hvordan kan jeg kontrollere om bildene er lagret?

**Svar:** Bildene er kopiert når bekreftelsen photo copied (bilde kopiert) vises på skjermen.

8) Spørsmål: Hvordan viser Digital PhotoFrame™ digitale bilder i 4:3 med høy oppløsning på 3:2-skjermen?
 Svar: Digital PhotoFrame™ krymper bildene med det originale visningsforholdet, og

**Svar:** Digital PhotoFrame<sup>™</sup> krymper bildene med det originale visningsforholdet, og skjærer bort overflødige deler før disse bildene vises.

- 9) Spørsmål: Kan jeg bruke Digital PhotoFrame™ i perioder da den er automatisk AV? Svar: Ja. Trykk på hvilken som helst kontrollknapp for bringe systemet tilbake til PÅstatus.
- 10) Spørsmål: Kan jeg øke størrelsen på minnet for å få plass til flere bilder på DPD? Svar: Nei, DPD har et fast internt minne som ikke kan utvides. Du kan imidlertid bytte mellom forskjellige bilder ved å bruke forskjellige minnekort på DPD. Merk: Hvis du for eksempel setter inn et minnekort på 250 MB og bruker PhotoFrame™ til å opprette album og kopiere bilder, kan du lagre mer enn 850 bilder.
- 11) Spørsmål: Hvorfor viser ikke Digital PhotoFrame<sup>™</sup> noen av bildene mine? Svar: Digitale kameraer tar bilder og lagrer dem i JPEG-format i henhold til bransjestandarder. Digital PhotoFrame<sup>™</sup> er utviklet for å vise bilder i henhold til de samme bransjestandardene. Enkelte bilder, for eksempel web-bilder, skannede bilder eller bilder i RAW-format fra profesjonelle kameraer, lagres ikke i henhold til bransjestandarder og vises derfor ikke riktig på Digital PhotoFrame<sup>™</sup>. Bruk PCprogrammer til å konvertere slike bilder til standard JPEG-format for Digital PhotoFrame<sup>™</sup>.
- 12) Digital PhotoFrame<sup>™</sup> er PÅ, men systemet reagerer ikke lenger! Kontroller først at det er strøm til systemet. Bruk deretter en pinne på tilbakestillingsknappen som er plassert ved siden av av/på-knappen bak på enheten, for å gjenopprette systemet.
- 13) Spørsmål: Hvorfor slår ikke Digital PhotoFrame™ seg automatisk av når jeg har valgt denne funksjonen?

**Svar:** Først må du kontrollere at du har stilt inn nåværende klokkeslett, tidspunkt for Auto-off og Auto-on riktig. Digital PhotoFrame<sup>™</sup> slår automatisk av displayet nøyaktig på klokkeslettet som er angitt for Auto-off. Hvis klokkeslettet allerede er forbi, slår den seg automatisk av på det angitte klokkeslettet neste dag.

- Spørsmål: Jeg prøver å laste opp bilder fra PCen direkte til PhotoFrame<sup>™</sup> ved hjelp av en USB-forbindelse, men jeg får det ikke til å fungere. Hva kan jeg gjøre?
   Svar: Koble PhotoFrame<sup>™</sup> til PCen og legg bildene rett under rotkatalogen for PhotoFrame<sup>™</sup>-stasjonen. Koble fra USB-kabelen. Etter noen sekunder blir alle bildene i rotkatalogen automatisk lagt til i PhotoFrame<sup>™</sup>, og katalogen tømmes. Merk deg at denne fremgangsmåten ikke gjelder for bilder i underkataloger.
- 15) Spørsmål: Jeg prøver å laste opp bilder fra PCen til et minnekort, som jeg deretter setter inn i DPD. Men DPD viser ikke bildene. Hva kan jeg gjøre?
   Svar: Legg alle bildene du vil laste opp til DPD, i rotkatalogen til minnekortet. Slå av DPD, sett inn minnekortet, og start DPD igjen. Etter noen sekunder blir alle bildene i rotkatalogen til minnekortet automatisk lagt til i PhotoFrame™. Rotkatalogen til minnekortet blir IKKE tømt etter denne operasjonen. Merk deg at denne fremgangsmåten ikke gjelder for bilder i underkataloger.
- 16) Spørsmål: Støtter Philips PhotoFrame<sup>™</sup> progressiv JPEG? Svar: PhotoFrame<sup>™</sup> støtter bilder i progressivt JPEG-format, men lysbildefremvisningen kan være veldig treg.

#### 7.1 Spesifikasjoner

#### Bilde/display

- Effektivt visningsområde: 169,6 x 111,7 mm
- Oppløsning: 800 x 480 piksler (visningsområde 680 x 480)
- Visningsvinkel: ved C/R > 10, 120° (H) / 110° (V)
- Levetid, med 50 % lysstyrke: 20 000 timer
- Lysstyrke: 300 cd/m<sup>2</sup>

#### Tilkobling

- USB: til PC

#### Lagringsmedier

- Minnekorttyper: Compact Flash type I, Memory Stick, Memory Stick Pro, Multimedie- kort, Secure Digital, xD-kort
- Kapasitet på innebygd minne: 110 til 150 bilder

#### Tilbehør

- Medfølgende tilbehør: AC/DC-adapter, brukerhåndbok og programvare-CD for PC, hurtigstartveiledning, USB-kabel, sett for veggmontering

#### Mål

- Mål med stativ (B x H x D):  $260 \times 199 \times 108$  mm
- Vekt: 0,97 kg
- Temperaturområde (ved bruk): 0 °C til 45 °C
- Temperaturområde (ved oppbevaring): -20 °C til 60 °C

#### Strøm

- Strømforbruk: (Når systemet er på og batteriet lades) 12 W
- Driftstid for batteri: I\* time
- LED-indikator for batteri: lader blinker
- LED-indikator for strøm: i bruk blå
- Støttede modi for strøm: AC-strøm, batteristrøm
- Andre funksjoner: kompatibel med Kensington-lås

#### Funksjoner

- Kortleser: innebygd (2x)
- Bildeformat som støttes: JPEG-bilde (i DCF-struktur), opptil 12 megapiksler
- Plassering som støttes: Landscape (liggende), Portrait (stående), automatisk orientering av bilde
- Knapper og kontroller: 2 knapper, 5-veis mini-styrespak
- Avspillingsmodus: bla gjennom med full skjerm, lysbildefremvisning, bla gjennom med miniatyrbilder
- Håndtering av album: opprette, slette, endre, gi nytt navn
- Bilderedigering: kopiere, slette, rotere, beskjære, flytte
- Bildeeffekter: svart-hvitt, rammer, Sepia
- Håndtering av lysbildefremvisning: opprette lysbildefremvisning, slette lysbildefremvisning, gi nytt navn til lysbildefremvisning
- Innstillinger for lysbildefremvisning: collage, tilfeldig, i rekkefølge, overgangseffekt
- Bakgrunnsfarge på skjermen: svart, hvitt, grått

- Oppsettfunksjoner: lysstyrkejustering, språk, status, automatisk av/på for ukedager og helg, pipelyd av/på, innstilling av klokkeslett og dato, aktivere/deaktivere visning av klokke, påminnelse om hendelse med snooze-funksjon, Bildekilde
- Systemstatus: batterinivå, fastvareversjon, strømkilde, gjenværende mine
- Status for tilkoblede medier: medier tilkoblet, gjenværende mine
- OSD-språk: engelsk, fransk, tysk, italiensk, japansk, russisk, forenklet kinesisk, spansk
- Plug & Play-kompatibilitet: Windows 2000 / XP eller senere
- Godkjenninger: BSMI, C-Tick, CCC, CE, FCC, GOST, PSB, UL, VCCI
- Justerbart stativ: rotering, justerbar vipp
- Montering på vegg / takhenging: klar til montering på vegg
- Andre funksjoner: kompatibel med Kensington-lås

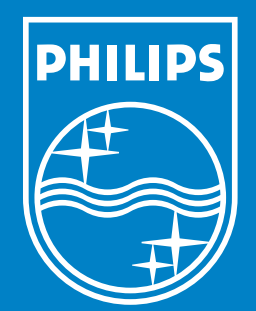

Specifications are subject to change without notice. Trademarks are the property of Koninklijke Philips Electronics N.V. or their respective owners 2006 © Koninklijke Philips Electronics N.V. All rights reserved.

www.philips.com